# HORSE RECORDS

# Day to Day Operations for a Feedlot Livestock Admin

*If you would like further assistance on how to use Horse Records, feel free to contact us using the details below:* 

# 07 3038 1081

info@horse-records.com

#### **Contents**

| Adding a Movement Location - Step 1: Click the Movements Tab                           | 5  |
|----------------------------------------------------------------------------------------|----|
| Adding a Movement Location - Step 2: Click Add                                         | 6  |
| Adding a Movement Location - Step 3: Enter the Details                                 | 7  |
| Editing a Movement Location - Click the Pencil Button                                  | 8  |
| Moving a Horse/s on Someone's Behalf - Step 1: Click the People Tab                    | 9  |
| Moving a Horse/s on Someone's Behalf - Step 2: Search for the Person                   | 10 |
| Moving a Horse/s on Someone's Behalf - Step 3: Expand their Details                    | 11 |
| Moving a Horse/s on Someone's Behalf - Step 4: Select a Horse                          | 12 |
| Moving a Horse/s on Someone's Behalf - Step 5: Create Movement Details                 | 13 |
| Editing a Persons Details- Step 1: Click the People Tab                                | 14 |
| Editing a Persons Details- Step 2: Search for the Person                               | 15 |
| Editing a Persons Details- Step 3: Click the blue pencil button                        | 16 |
| Editing a Persons Details- Step 4: Edit Details and Save                               | 17 |
| Adding a Role to a Person - Step 1: Click People Tab                                   |    |
| Adding a Role to a Person - Step 2: Click People Tab                                   | 19 |
| Adding a Role to a Person - Step 3: Expand the Person's Details                        | 20 |
| Adding a Role to a Person - Step 4: Click the Blue Shield                              | 21 |
| Adding a Role to a Person - Step 5: Choose a Role to Add                               | 22 |
| Adding a Role to a Person - Step 6: Confirming the Role has been added                 | 23 |
| Removing a Person from Your Location - Step 1: Click the People Tab                    | 25 |
| Removing a Person from Your Location - Step 2: Search for the Person                   | 26 |
| Removing a Person from Your Location - Step 3: Expand the Person's Details             | 26 |
| Removing a Person from Your Location - Step 4: Click End and Confirm                   | 28 |
| Confirming Removal has Occurred- Step 1: Click the People Tab                          | 29 |
| Confirming Removal has Occurred - Step 1: Change filter to show past users             | 30 |
| Confirming Removal has Occurred - Step 2: Find Past User                               | 31 |
| Adding a past person back to your location - Step 1: Expand past users' details        | 32 |
| Adding a past person back to your location - Step 2: Press Link Again                  | 33 |
| Resetting a Person's Password - Step 1: Click the People Tab                           | 34 |
| Resetting a Person's Password - Step 2: Search for the Person                          | 35 |
| Resetting a Person's Password - Step 3: Expand the Person's Details and click the lock | 35 |
| Resetting a Person's Password - Step 4: Select a Contact to Send Reset to              | 37 |
| Resetting a Person's Password - Step 5: User Receives Notification                     |    |
| Resetting a Person's Password - Step 6: Resetting their Password                       |    |
| Merging a Horse – Step 1: Click the Horses Tab                                         | 40 |
| Merging a Horse – Step 2: Searching for a Horse                                        | 41 |
| Merging a Horse – Step 3: Expand the Horses Details                                    | 42 |

| Merging a Horse – Step 4: Click Merge                                  | 43 |
|------------------------------------------------------------------------|----|
| Merging a Horse – Step 5: Searching for the Horse to Merge             | 44 |
| Merging a Horse – Step 6: Selecting the Correct Details                | 45 |
| Merging a Horse – Step 7: Selecting the Correct Details                | 46 |
| Setting a Horse to Pasture – Step 1: Click the Horses Tab              | 47 |
| Setting a Horse to Pasture – Step 2: Searching for a Horse             | 48 |
| Setting a Horse to Pasture – Step 3: Expand the Horses Details         | 49 |
| Setting a Horse to Pasture – Step 4: Click 'Set to Pasture'            | 50 |
| Setting a Horse to Pasture – Step 5: Confirm                           | 51 |
| Selling a Horse – Step 1: Click the Horses Tab                         | 52 |
| Selling a Horse – Step 2: Searching for a Horse                        | 53 |
| Selling a Horse – Step 3: Expand the Horses Details                    | 54 |
| Selling a Horse – Step 4: Click Set Sold Status                        | 55 |
| Selling a Horse – Step 5: Finalising Details                           | 56 |
| Selling a Horse – Step 6: Adding Buyers Details                        | 57 |
| Selling a Horse – Step 7: Dashboard Notification                       | 58 |
| Selling a Horse – Step 8: Buyers Email Notification                    | 59 |
| Selling a Horse – Step 9: Buyer Confirmation                           | 60 |
| Creating a Death Report – Step 1: Click the Horse Tab                  | 61 |
| Creating a Death Report – Step 2: Search for the Horse                 | 62 |
| Creating a Death Report – Step 3: Expand the Horses Details            | 63 |
| Creating a Death Report – Step 4: Click Death Report                   | 64 |
| Creating a Death Report - Step 5: Enter Details                        | 65 |
| Changing between locations – Step 1: Click the Horses Tab              | 66 |
| Changing between locations – Changing and Setting Locations as Default | 67 |

Login to Horse Records using your unique Horse Records Username and Passwords.

| U HORSE RECORDS |                                                                                                    | • |
|-----------------|----------------------------------------------------------------------------------------------------|---|
| © RECSEOS       | Login       Provide the mean run and passes         Provide the mean run and passes       Provide the mean run and passes         Provide the mean run and passes       Provide the mean run and passes         Provide | • |
|                 |                                                                                                    |   |
|                 | 20210715.5 © Horse records 2014 - 2021                                                                                                    |   |

# Adding a Movement Location -

Step 1: Click the Movements Tab

On the left-hand side, click the 'Movement Locations' tab on the side bar panel.

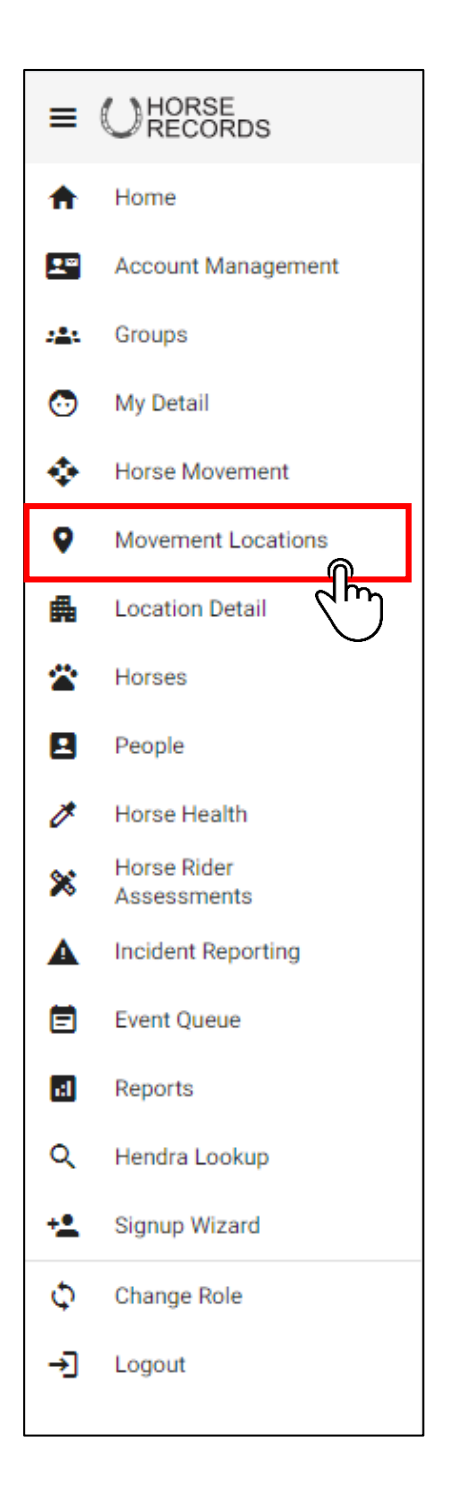

# Adding a Movement Location - Step 2: Click Add

Click the add button in the top right-hand corner.

|   | Movement Locations |                  |         |                  | Search Q + Add Show Curr | ent 🗸   |
|---|--------------------|------------------|---------|------------------|--------------------------|---------|
|   | Property Name=     | Location Type=   | Allas = | Last Updated At= |                          | Actions |
| Đ | Aronui Feedlot     | FEEDLOT          | Set as  | 2021-06-11 09:00 | $\bigcirc$ ,             | I       |
| e | Big Farm           | EXTERNAL ADDRESS | Set as  | 2021-07-15 11:33 | 1                        |         |
|   |                    |                  |         |                  |                          |         |

## Adding a Movement Location - Step 3: Enter the Details

Entered the details for the location and click the save button in the bottom right-hand corner once you have finished.

| < Address                                                                                         |                                                                | + Add Detail                                                                                                    |
|---------------------------------------------------------------------------------------------------|----------------------------------------------------------------|----------------------------------------------------------------------------------------------------|
| Location Name *                                                                                   |                                                                |                                                                                                    |
| Address                                                                                           |                                                                | <ul><li>■</li></ul>                                                                                                    |
| Туре                                                                                              | PIC                                                            |                                                                                                    |
| Location address type such as delivery address, postal address, office address, physical address. | Property Identification Code                                   |                                                                                                    |
| Address 1                                                                                         |                                                                |                                                                                                    |
| Line one of the address, this might be a unit number, build an floor number.                      |                                                                |                                                                                                    |
| Address 2                                                                                         |                                                                |                                                                                                    |
| Line two of the address eg the street number and street name.                                     |                                                                |                                                                                                    |
| Suburb *                                                                                          | State                                                          |                                                                                                    |
| The suburb, town, district or shire                                                               | The location State from drop down list                         |                                                                                                    |
| Postcoria                                                                                         | Country<br>All                                                 |                                                                                                    |
| The postcode or zip code for the address                                                          | Location country in ISO 3166-1-alpha-2 code elements format    |                                                                                                    |
| Comment                                                                                           |                                                                |                                                                                                    |
| Comment<br>A general comment added to a entity, location, person or thing.                        |                                                                |                                                                                                    |
|                                                                                                   |                                                                |                                                                                                    |
| Contact                                                                                           |                                                                | 8                                                                                                    |
|                                                                                                   |                                                                |                                                                                                    |
| Person Contact Decon                                                                              | lype * Time of contact such as Email Mobile ( and Line Website | Ŧ                                                                                                    |
| dentrated a scalari                                                                               | туры от контики искот на котопултанти, коток такоты, таканты   |                                                                                                    |
| Comment                                                                                           |                                                                |                                                                                                    |
| A géneral comment added to a entity, location, person or thing.                                   |                                                                |                                                                                                    |
|                                                                                                   |                                                                | s and s and |
|                                                                                                   |                                                                |                                                                                                    |

# Editing a Movement Location – Click the Pencil Button

To Edit the Location, click the blue pencil button on the on the location you want to edit.

|   | Movement Locations |                  |        |                  | Search Q + Add Sho | ow Curre | nt 🗸                  |   |
|---|--------------------|------------------|--------|------------------|--------------------|----------|-----------------------|---|
|   | Property Name≓     | Location Type=   | Alias= | Last Updated At= |                    | ~        | ctions                | l |
| 1 | Arnold Feedlot     | FEEDLOT          | Set as | 2021-06-11 09:00 |                    | 1        | Î                     |   |
| 1 | Big Farm           | EXTERNAL ADDRESS | Set as | 2021-07-15 11:33 |                    | 1        | Î                     |   |
| 1 | Big Farm           | EXTERNAL ADDRESS | Set as | 2021-07-15 11:33 |                    | 1        | î                     |   |
| 1 | BottleTree Feedlot | FEEDLOT          | Set as | 2021-06-11 09:00 |                    | 1        | <b>N</b> <sup>®</sup> |   |
|   |                    |                  |        |                  |                    | 7        | Ēη                    | ī |

# Moving a Horse/s on Someone's Behalf -Step 1: Click the People Tab

On the left-hand side, click the 'People' tab on the side bar panel.

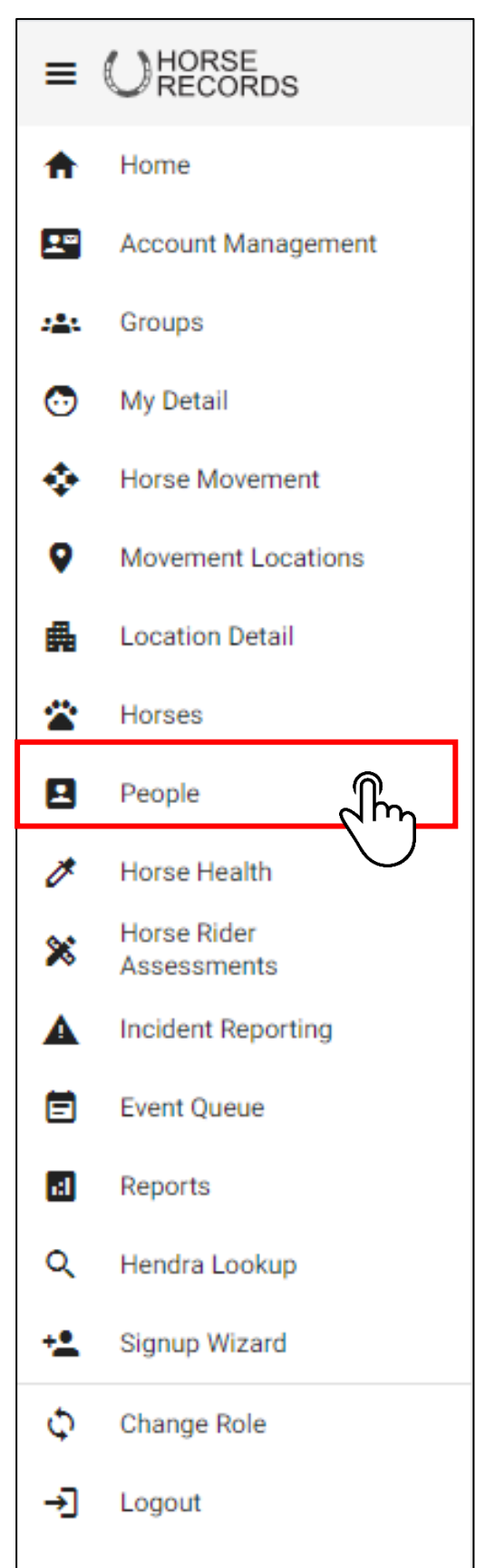

#### Moving a Horse/s on Someone's Behalf - Step 2: Search for the Person

Use the Search function in the top right-hand corner to find the person you want to move the horses on behalf of.

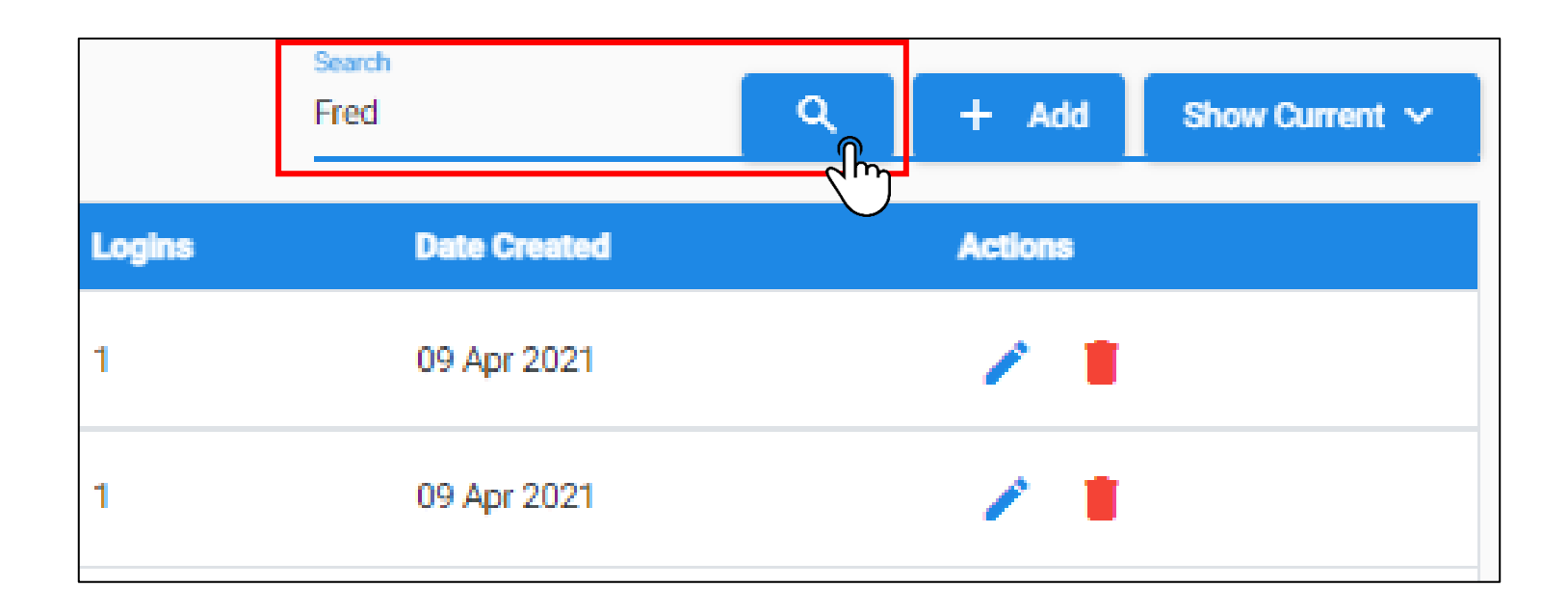

# Moving a Horse/s on Someone's Behalf - Step 3: Expand their Details

Once you have found the person, expand their details using the + button next to their name.

| 10000917                                     | Fred                 | Jones         | Fred Jones   | QLD               | 4364        | 1         | 09 Apr 2021       | / =                       |
|----------------------------------------------|----------------------|---------------|--------------|-------------------|-------------|-----------|-------------------|---------------------------|
| Person ID≓                                   | First Name=          | Last Name=    | Formal Name≓ | State≓            | Postcode≓   | Logins    | Date Created      | Actions                   |
| 10000917                                     | Fred                 | Jones         | Fred Jones   | QLD               | 4364        | 1         | 09 Apr 2021       | 1                         |
| Person Detail<br>Full Legal Name: Fred Jones | <b>Is Vet</b> : No   |               |              |                   |             |           |                   |                           |
| Primary Address                              | idential Address     |               |              | PIC:              |             |           |                   |                           |
| Address line 1: 123 Fate Stre                | eet                  |               |              | 110.              |             |           |                   |                           |
| Address line 2:<br>Postcode: 4364            |                      |               | State: QLD   | Suburb: Millmeran | Country     | AUSTRALIA |                   |                           |
| Contacto                                     |                      |               |              |                   |             |           |                   |                           |
| Email                                        |                      |               |              | Phone             |             |           | Landline          |                           |
| fredjones@gmail.com                          |                      |               |              | 0409583314        |             |           |                   |                           |
|                                              |                      |               |              |                   |             |           |                   |                           |
| Associated logins                            |                      |               |              |                   |             |           |                   |                           |
| Username                                     | Roles                |               |              | is Enabled        | Start Date  | Act       | lions             |                           |
| fredjones                                    | Horse Owner(default) |               |              |                   | 07 Oct 2020 |           | 200               |                           |
| Does work at (linked location                | ns)                  |               |              |                   |             |           |                   |                           |
| Location Name                                |                      | Location Type |              | Start Date        | End Date    |           | Actions           |                           |
| My good Farm                                 |                      | FEEDLOT       |              | 29 Jul 2021       |             |           | End               |                           |
| Associated Horses                            |                      |               |              |                   |             |           | Create Move       | ment Report ~ Move Horses |
| Horse Name                                   |                      | Stable Name   |              | Microchip         |             |           | Actions           |                           |
| Frank the Tank                               |                      | Tank          |              | 900002454648486   |             |           |                   |                           |
|                                              |                      |               |              |                   |             |           | Items per page: 5 | ✓ 1-1 of 1 < >            |

### Moving a Horse/s on Someone's Behalf - Step 4: Select a Horse

Once you have found the person, expand their details using the + button next to their name.

| Associated logins               |                      |                 |             |                  |                                      |
|---------------------------------|----------------------|-----------------|-------------|------------------|--------------------------------------|
| Usemame                         | Roles                |                 | Is Enabled  | Start Date       | Actions                              |
| fredjones                       | Horse Owner(default) |                 |             | 07 Oct 2020      | 6 🛇 5                                |
| Does work at (linked locations) |                      |                 |             |                  |                                      |
| Location Name                   | Location Type        |                 | Start Date  | End Date         | Actions                              |
| My good Farm                    | FEEDLOT              |                 | 12 Aug 2021 |                  | End                                  |
| Associated Horses               |                      |                 |             |                  | Create Movement Report ~ Move Horses |
| Horse Name                      | Stable Name          | Microchip       |             | Current Location | Actions                              |
| Frank the Tank                  | Tank                 | 900002454648486 |             |                  | Items per page: 5 1 - 1 of 1 < >     |

| Associated logins               |                      |                 |             |                                     |
|---------------------------------|----------------------|-----------------|-------------|-------------------------------------|
| Username                        | Roles                | is Enabled      | Start Date  | Actions                             |
| fredjones                       | Horse Owner(default) |                 | 07 Oct 2020 | € ⊘ 🖯                               |
| Does work at (linked locations) |                      |                 |             |                                     |
| Location Name                   | Location Type        | Start Date      | End Date    | Actions                             |
| My good Farm                    | FEEDLOT              | 29 Jul 2021     |             | End                                 |
| Associated Horses               |                      |                 |             | Create Movement Report ~ Move Horse |
| Horse Name                      | Stable Name          | Microchip       |             | Actions                             |
| Frank the Tank                  | Tank                 | 900002454648486 |             |                                     |
|                                 |                      |                 |             | Items per page: 5 💌 1 – 1 of 1 <    |

# Moving a Horse/s on Someone's Behalf -

#### Step 5: Create Movement Details

Once you have found the person, enter the movement details for the horse and then click save.

| < Create Horse Movement                                    |             |                  |                                       |                         |                    |                             |                  |                |
|------------------------------------------------------------|-------------|------------------|---------------------------------------|-------------------------|--------------------|-----------------------------|------------------|----------------|
| Horse Name                                                 | Stable Name | Microchip Number | Hendra Status                         | Rider Assessment Status | Responsible Person | Location Status             | Current Location | Last Move Date |
| Frank the Tank                                             | Tank        | 900002454648486  |                                       |                         | Fred Jones         | OFF                         | Home             |                |
| Moving To                                                  |             |                  |                                       |                         |                    |                             |                  |                |
| Destination<br>My good Farm - FEEDLOT<br>View Address Book |             |                  | Expected Arrival Date     29 Jul 2021 |                         | Ê                  | Expected Arrival Time 10:30 |                  |                |
|                                                            |             |                  |                                       |                         |                    |                             |                  | Save           |
|                                                            |             |                  |                                       |                         |                    |                             |                  | 2 dm           |

# **Editing a Persons Details-**

# Step 1: Click the People Tab

On the left-hand side, click the 'People' tab on the side bar panel.

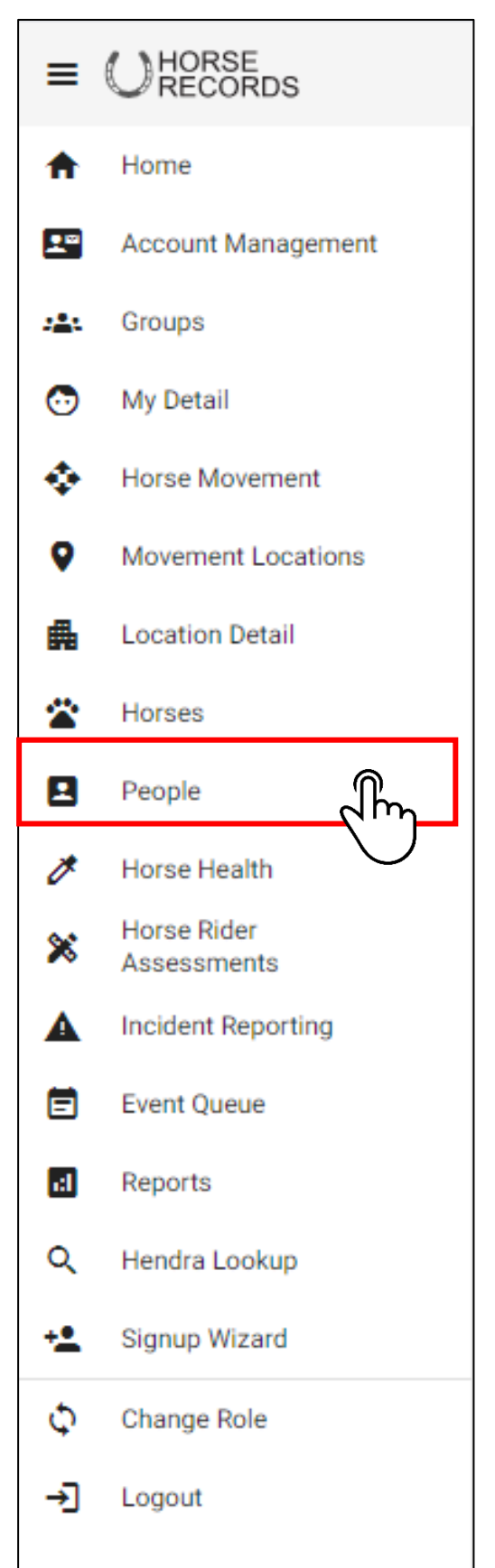

### Editing a Persons Details- Step 2: Search for the Person

Use the Search function in the top right-hand corner to find the person you want to edit.

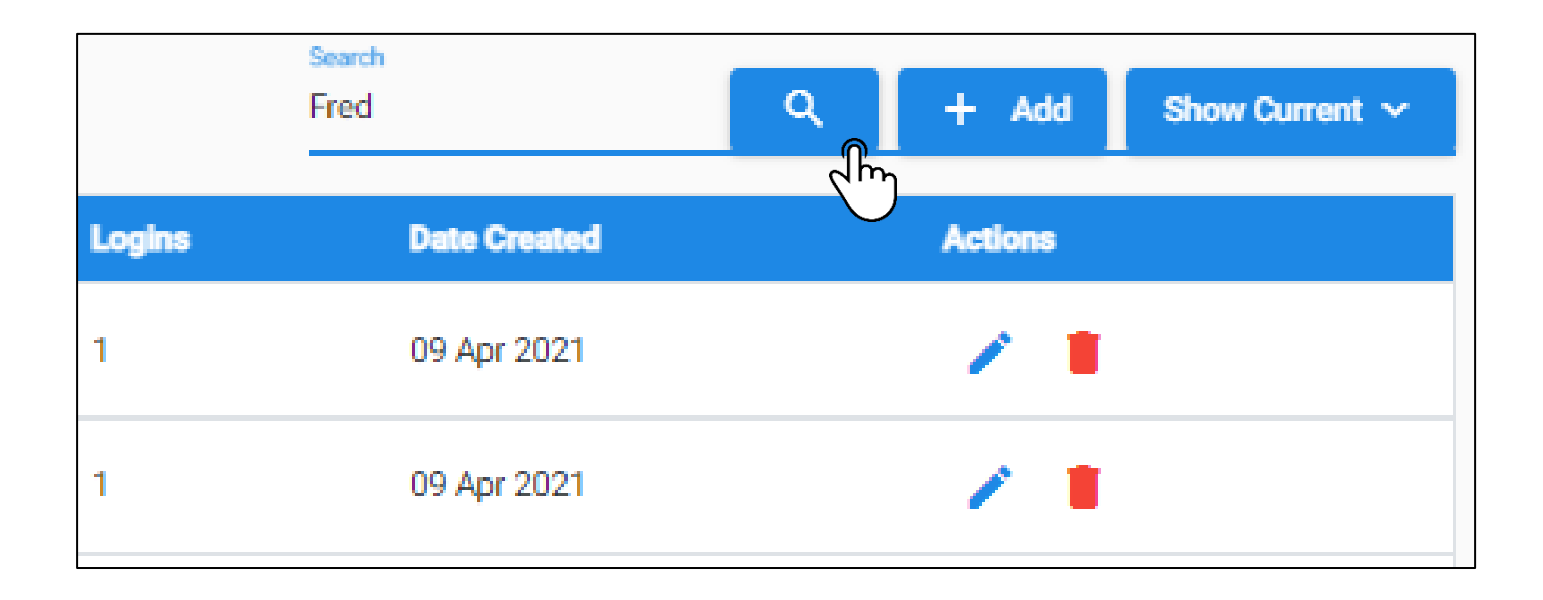

# Editing a Persons Details- Step 3: Click the blue pencil button

Once you have found the person, click the blue pencil button to edit their details.

| 10000917 Fred Jones Fred Jones QLD 4364 1 09 Apr 2021 |
|-------------------------------------------------------|
|-------------------------------------------------------|

### Editing a Persons Details- Step 4: Edit Details and Save

Once opened, edit the persons details and then click the green save button.

| < Person Detail                                                                                    | Add Detail 🗸 🚔 Delete                                                                                                    |
|----------------------------------------------------------------------------------------------------|----------------------------------------------------------------------------------------------------|
| Person ID<br>10000917                                                                              |                                                                                                    |
| Registration*                                                                                      |                                                                                                    |
| Formal Name                                                                                        |                                                                                                    |
| Fred Jones                                                                                         | 008                                                                                                    |
| Personis formal name. This is typically used for formal correspondence, tax and as the legal name. | Persons Date of Bern                                                                                                    |
| Grand Austral                                                                                      | Canno Section Section |
| Given name, frat name or known as name                                                             | Ramily Name                                                                                                    |
|                                                                                                    |                                                                                                    |
| Vet Detail                                                                                         |                                                                                                    |
| is Vet                                                                                             |                                                                                                    |
| No T                                                                                               |                                                                                                    |
| Determine whether the person is from vet                                                           |                                                                                                    |
| A defense                                                                                          |                                                                                                    |
| Adures                                                                                             |                                                                                                    |
| 1998<br>Residential Address                                                                        | PIC                                                                                                    |
| Location address type such as delivery address, postal address, physical address.                  |                                                                                                    |
| Address 1                                                                                          |                                                                                                    |
| 865 Norwin Brookstead Road                                                                         |                                                                                                    |
| Line one of the address, this might be a unit number, build an floor number.                       |                                                                                                    |
| Address 2                                                                                          |                                                                                                    |
| Line two of the address og the street number and street name.                                      |                                                                                                    |
| Suborb *                                                                                           | 521a                                                                                                    |
| Millmeran                                                                                          | QLD                                                                                                    |
| The suburb, town, district or share<br>Bostovich                                                   | The location State from drop down list                                                                                                    |
| 4364                                                                                               | AUSTRALIA                                                                                                    |
| The postcode or zip code for the address                                                           | Location country in ISD 3166-1-alpha 2 code elements format                                                                                                    |
| Commant                                                                                            |                                                                                                    |
| Migrated at 2021-08-05 09:00                                                                       |                                                                                                    |
| A general comment addat to a entity location, person or ming.                                      |                                                                                                    |
| Contact                                                                                            | 9                                                                                                    |
|                                                                                                    | Type *                                                                                                    |
| Person                                                                                             | Email, Mobile, Land Line 👻                                                                                                    |
| Contact Person                                                                                     | Type of contact such as Email, Mablia, Land Line, Website.                                                                                                    |
| Email                                                                                              |                                                                                                    |
| taylajohnston3@gmail.com                                                                           | Phone                                                                                                    |
| e man aconses<br>Mobile                                                                            | The land inte prone number: including area code.                                                                                                    |
| 0409583314                                                                                         |                                                                                                    |
| Mobile Number                                                                                      |                                                                                                    |
| Comment                                                                                            |                                                                                                    |
| Migratea at 2021-06-05 05:00                                                                       |                                                                                                    |
| A general comment above to a energy location, person of DMQ.                                       |                                                                                                    |
|                                                                                                    |                                                                                                    |
|                                                                                                    | √ save                                                                                                    |
|                                                                                                    |                                                                                                    |

# Adding a Role to a Person -

# Step 1: Click People Tab

On the left-hand side, click the 'People' tab on the side bar panel.

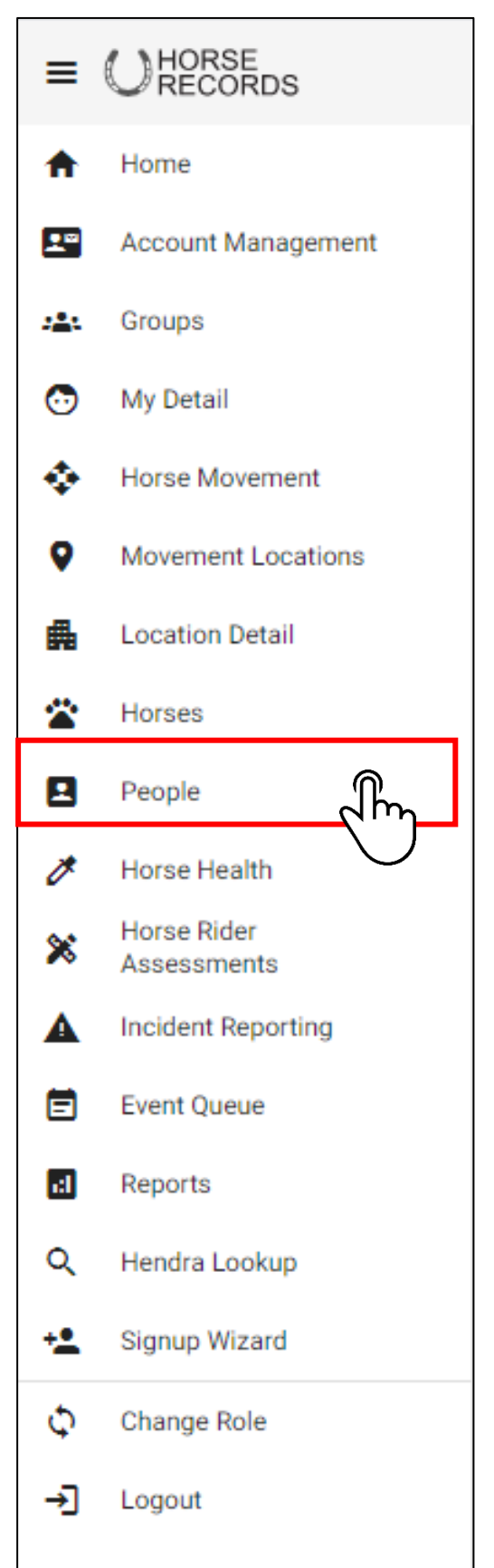

## Adding a Role to a Person - Step 2: Click People Tab

Use the Search function in the top right-hand corner to find the person you wish to move the horses on behalf of.

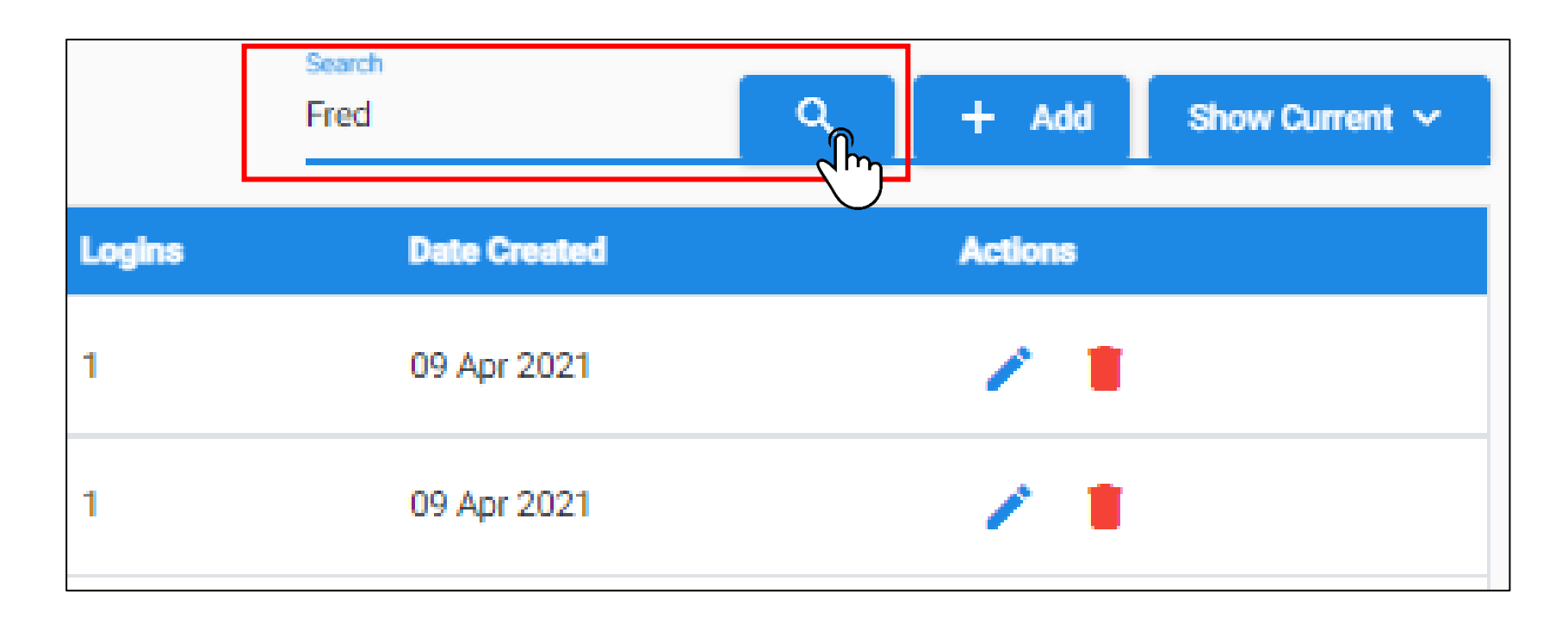

# Adding a Role to a Person - Step 3: Expand the Person's Details

Once you have found the person, expand their details using the + button next to their name.

| 10000917          | Fred                                     | Jones                  | Fred Jones   | QLD                  | 4364              | 1         | 09 Apr 2021  | / =             |
|-------------------|------------------------------------------|------------------------|--------------|----------------------|-------------------|-----------|--------------|-----------------|
| Person ID≓        | First Name≓                              | Last Name <del>≓</del> | Formal Name= | State <del>.</del> = | Postoode <i>≓</i> | Logins    | Date Created | Actions         |
| 10000917          | Fred                                     | Jones                  | Fred Jones   | QLD                  | 4364              | 1         | 09 Apr 2021  | / =             |
| Perso<br>Full Leg | Detail<br>al Name: Fred Jones Is Vet: No |                        |              |                      |                   |           |              |                 |
| Prima             | Address                                  |                        |              | DIC:                 |                   |           |              |                 |
| Addres            | line 1: 123 Fate Street                  |                        |              | PIG.                 |                   |           |              |                 |
| Addres            | line 2:                                  |                        |              | Suburb: Millmeran    |                   |           |              |                 |
| Postco            | le: 4364                                 |                        | State: QLD   |                      | Country           | AUSTRALIA |              |                 |
| Conta             | ts                                       |                        |              |                      |                   |           |              |                 |
| Email             |                                          |                        |              | Phone                |                   |           | Landline     |                 |
| fredjo            | es@gmail.com                             |                        |              | 0409583314           |                   |           |              |                 |
| Associate         | l logins                                 |                        |              |                      |                   |           |              |                 |
| Username          | Roles                                    |                        |              | is Enabled           | Start Date        | ٨         | ctions       |                 |
| fredjones         | Horse O                                  | wner(default)          |              |                      | 07 Oct 2020       |           | • ⊘ 6        |                 |
| Does wor          | at (linked locations)                    |                        |              |                      |                   |           |              |                 |
| Location          | lame                                     | Location Type          |              | Start Date           | End Date          |           | Actions      |                 |
| My good           | arm                                      | FEEDLOT                |              | 29 Jul 2021          |                   |           | End          |                 |
| Associate         | d Horses                                 |                        |              |                      |                   |           | Create Mo    | vement Report ~ |
| Horse Na          | <b>10</b>                                | Stable Name            |              | Microchip            |                   |           | Action       | 15              |
| Frank the         | ank                                      | Tank                   |              | 900002454648486      |                   |           |              |                 |
|                   |                                          |                        |              |                      |                   |           |              |                 |

# Adding a Role to a Person - Step 4: Click the Blue Shield

Click the blue shield plus button to add a role to the person.

| Associated logins |                      |            |             |         |
|-------------------|----------------------|------------|-------------|---------|
| Username          | Roles                | Is Enabled | Start Date  | Actions |
| fredjones         | Horse Owner(default) |            | 07 Oct 2020 |         |
|                   |                      |            |             | dw      |

# Adding a Role to a Person - Step 5: Choose a Role to Add

Once opened, click the drop-down button and select a role for the person.

Once finalised, click the add role button.

|                                         |          | State: QLD                                |        |                   |
|-----------------------------------------|----------|-------------------------------------------|--------|-------------------|
| Select a role<br>Feedlot Admin<br>Close | Add Role | Feedlot Admin<br>Horse Owner (restricted) | Ĩm<br> | Phone<br>09583314 |
|                                         |          |                                           |        |                   |
|                                         |          |                                           |        |                   |

# Adding a Role to a Person - Step 6: Confirming the Role has been added

Once finalised, the new role will display under the persons associated logins.

| Associated logins |                                      |            |             |         |
|-------------------|--------------------------------------|------------|-------------|---------|
| Username          | Roles                                | Is Enabled | Start Date  | Actions |
| fredjones         | Feedlot Admin : Horse Owner(default) |            | 07 Oct 2020 | 6 🖉     |

### Removing the Role from a Person.

Click the three dots on the persons role you want to delete. An option will display where you can delete the role.

| Associated logins |                                          |            |             |         |  |
|-------------------|------------------------------------------|------------|-------------|---------|--|
| Username          | Roles                                    | is Enabled | Start Date  | Actions |  |
| fredjones         | 🕞 Feedlot Admin 🍖 🕒 Horse Owner(default) |            | 07 Oct 2020 | 6 🛇 5   |  |
|                   |                                          |            |             |         |  |

| Associated logins               |                     |               |             |            |             |                                      |
|---------------------------------|---------------------|---------------|-------------|------------|-------------|--------------------------------------|
| Username Roles                  |                     |               |             | Is Enabled | Start Date  | Actions                              |
| fredjones                       | Admin : OHorse Owne | er(default)   |             |            | 07 Oct 2020 | e 🖉 🖯                                |
| Does work at (linked locations) | Set as default      |               |             |            |             |                                      |
| Location Name                   | Delete role         | Location Type | Start Date  |            | End Date    | Actions                              |
| My good Farm                    |                     | Eller .       | 12 Aug 2021 |            |             | End                                  |
| Associated Horses               |                     | $\bigcirc$    |             |            |             | Create Movement Report ~ Move Horses |

# **Removing a Person from Your Location -**Step 1: Click the People Tab

On the left-hand side, click the 'People' tab on the side bar panel.

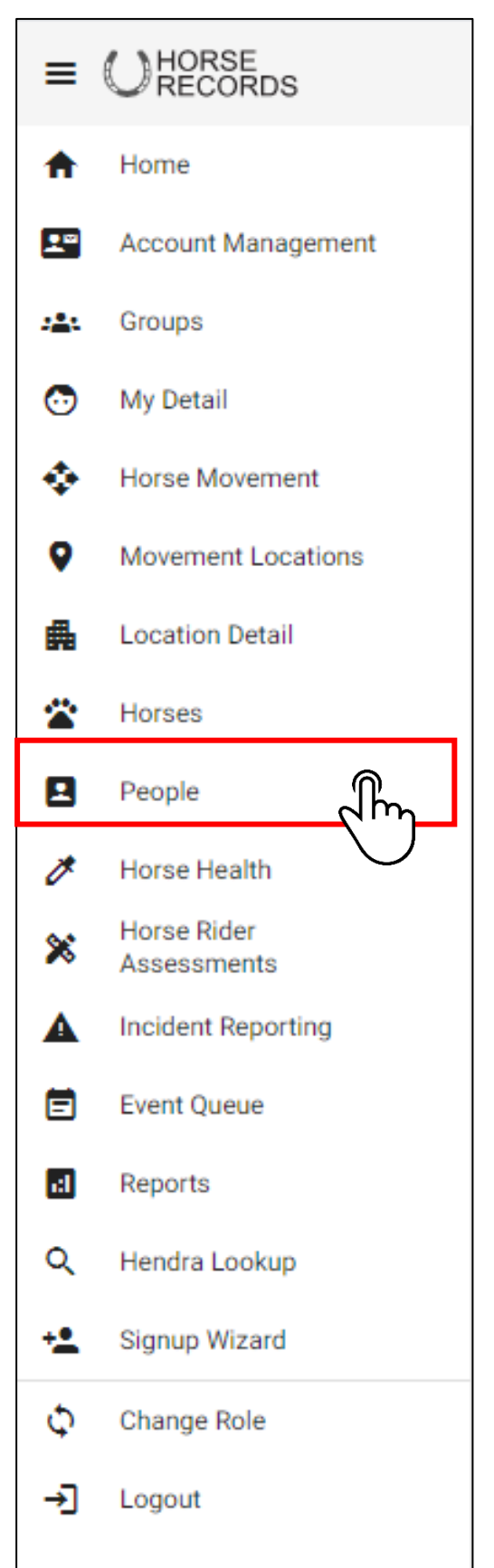

# **Removing a Person from Your Location** - Step 2: Search for the Person Use the Search function in the top right-hand corner to find the person you wish to

remove.

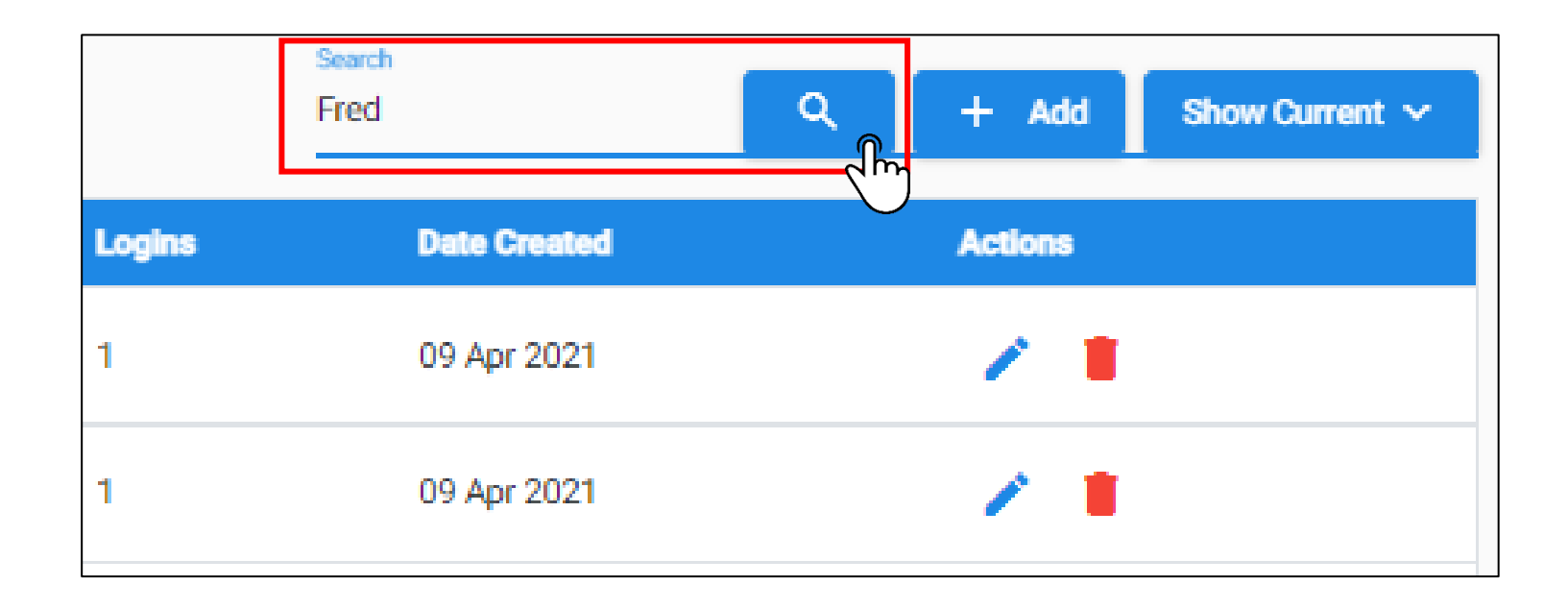

# **Removing a Person from Your Location -** Step 3: Expand the Person's Details

Once you have found the person, expand their details using the + button next to their name.

| + 10000917                      | Fred                           | Jones         | Fred Jones                       | QLD         | 4364             | 1       | 09 Apr 2021       | / =                      |
|---------------------------------|--------------------------------|---------------|----------------------------------|-------------|------------------|---------|-------------------|--------------------------|
| + Person Deta<br>Full Legal Nan | r.John Smith <b>Is Vet:</b> No |               |                                  |             |                  |         |                   |                          |
| Associated logi<br>Usemame      | S<br>Roles                     |               | le Enabled                       |             | Start            | Date    | Actions           |                          |
| John Smith                      | Horse Owner(default)           |               | (Activated at 12 Aug 2021 14:23) |             | 06 A             | ug 2021 | <b>e</b> 🖉 🖯      |                          |
| Does work at (li                | ked locations)                 |               |                                  |             |                  |         |                   |                          |
| Location Name                   |                                | Location Type | Start                            | Date        | End              | Date    | Actions           |                          |
| Public App Users                |                                | OFFICE        | 12 A                             | ug 2021     |                  |         |                   |                          |
| My good Farm                    |                                | FEEDLOT       | 12 A                             | ug 2021     |                  |         | End               |                          |
| Associated Hor                  | es                             |               |                                  |             |                  |         | Create Move       | ment Report ~ Move Horse |
| Horse Name                      | Stab                           | le Name       | Microchip                        |             | Current Location |         | Actions           |                          |
|                                 |                                |               | No Dat                           | a Available |                  |         |                   |                          |
|                                 |                                |               |                                  |             |                  |         | Items per page: 5 |                          |
|                                 |                                |               |                                  |             |                  |         |                   |                          |

# Removing a Person from Your Location - Step 4: Click End and Confirm

Click end on their location and once you are happy to continue, click confirm.

| Does work at (linked locations) |               |             |          |                     |
|---------------------------------|---------------|-------------|----------|---------------------|
| Location Name                   | Location Type | Start Date  | End Date | Actions             |
| Public App Users                | OFFICE        | 12 Aug 2021 |          |                     |
| My good Farm                    | FEEDLOT       | 12 Aug 2021 |          |                     |
| Associated Horses               |               |             |          | Cherror Move Horses |

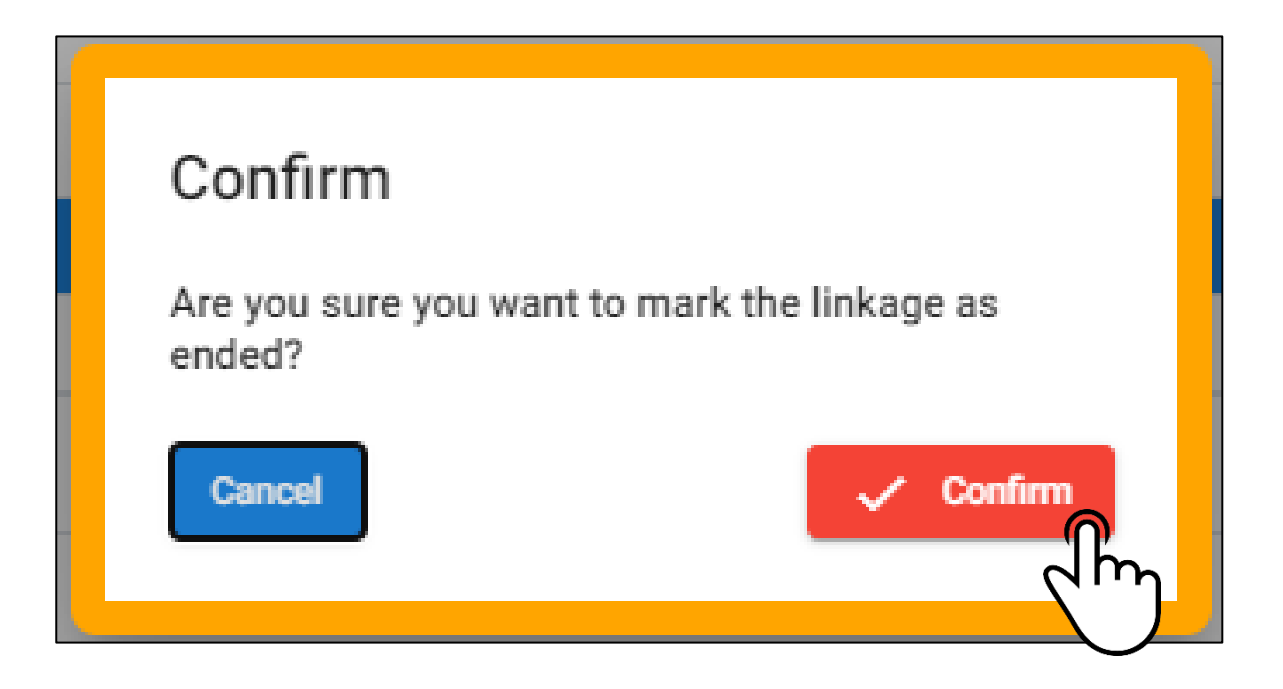

# **Confirming Removal has Occurred-**

# Step 1: Click the People Tab

On the left-hand side, click the 'People' tab on the side bar panel.

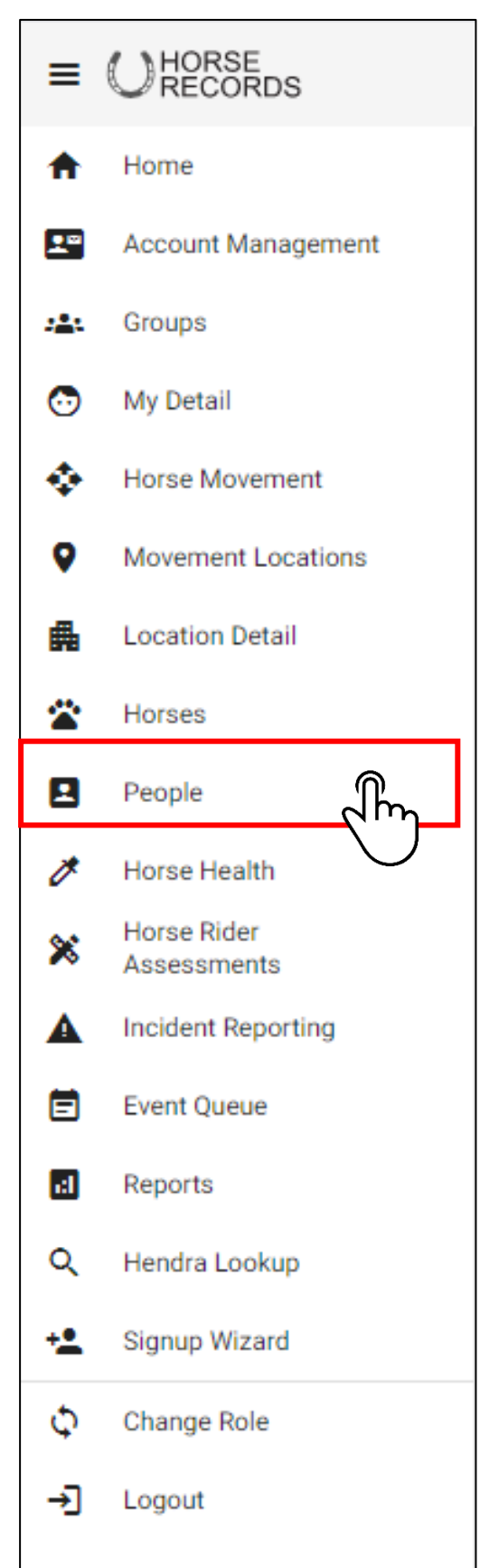

# Confirming Removal has Occurred -

#### Step 1: Change filter to show past users

In the top right-hand corner, using the filer button click the drop-down menu. Then click past, to your past users.

|   | People Managen | nent                    |                    |                |        | Search    |        | २ + Add अ    | Show Current V<br>Registration Form |
|---|----------------|-------------------------|--------------------|----------------|--------|-----------|--------|--------------|-------------------------------------|
|   | Person ID=     | First Name <del>=</del> | Last Name <i>≕</i> | Formal Name= 🔸 | State≓ | Postcode= | Logins | Date Created | Actions                             |
| Ŧ | 10003069       | Ebony                   | Mull               | Dr Ebony Mull  | NSW    | 2343      | 1      | 09 Apr 2021  | 1                                   |

|   | People Managem | ient                   |                       |                |                | Search    |        | Q + Add      | Show Current 🗸 |
|---|----------------|------------------------|-----------------------|----------------|----------------|-----------|--------|--------------|----------------|
|   |                |                        |                       |                |                |           |        | 🕁 Perso      | Current m      |
|   | Person ID=     | First Name <del></del> | Last Name <del></del> | Formal Name= 🔸 | State <i>≓</i> | Postcode= | Logins | Date Created | Past           |
| Ð | 10003069       | Ebony                  | Mull                  | Dr Ebony Mull  | NSW            | 2343      | 1      | 09 Apr 2021  |                |

# Confirming Removal has Occurred - Step 2: Find Past User

Search for the user and they will display under the past users.

|   | People Managem | ent         |            |                         |                |           | Search  | <i>م</i> +    | Add Show Past V<br>Person Registration Form |
|---|----------------|-------------|------------|-------------------------|----------------|-----------|---------|---------------|---------------------------------------------|
|   | Person ID=     | First Name= | Last Name= | Formal Name <del></del> | State <i>≓</i> | Postcode= | Logins  | Date Created  | Actions                                     |
| Đ | 10003655       | Aaron       | Toolin     | Aaron Ben Toolin        | QLD            | 4501      | 1       | 09 Apr 2021   | 1                                           |
| Ŧ | 10003671       | Anna        | Promes     | Anna Promes             | QLD            | 4405      | 1       | 09 Apr 2021   | 1                                           |
| Ŧ | 10003549       | Ben         | Linn       | Ben Linn                | NSW            | 2343      | 1       | 09 Apr 2021   | 1                                           |
| Đ | 10000917       | Fred        | Jones      | Fred Jones              | QLD            | 4364      | 1       | 09 Apr 2021   | 1                                           |
|   |                |             |            |                         |                |           | Items p | er page: 20 💌 | 1 – 4 of 4 < 📏                              |

# Adding a past person back to your location -

#### Step 1: Expand past users' details

Expand the users' details using the plus button next to the person's name.

| 10000917 | Fre | ed                                   | Jones                | Fred Jones                | QLD          | 4364  |                 | 1           | 09 Apr 2021                | 1           |
|----------|-----|--------------------------------------|----------------------|---------------------------|--------------|-------|-----------------|-------------|----------------------------|-------------|
|          |     |                                      |                      |                           |              |       |                 |             |                            |             |
|          | 1   | 0000917                              | Fred                 | Jones                     | Fred Jones   | QLD   | 4364            |             | 1 09 Apr 2021              | 1           |
|          | •   | Person Detail<br>Person ID: 10000917 | Full Legal Name: Fre | d Jones <b>Is Vet:</b> No |              |       |                 |             |                            |             |
|          |     | Associated logins<br>Usemame         | Roles                |                           |              | is E  | nabled          | Start Date  | Actions                    |             |
|          |     | fredjones                            | Feedlot Admin        | Horse Owner(default)      |              | ~     |                 | 07 Oct 2020 | <b>c</b> 🖉 🙃               |             |
|          |     | Does work at (linked l               | ocations)            |                           |              |       |                 |             |                            |             |
|          |     | Location Name                        | Local                | ion Type                  | Start Date   | E     | ind Date        |             | Actions                    |             |
|          |     | My good Farm                         | FEED                 | LOT                       | 17 Aug 2021  | 1     | 7 Aug 2021      |             | Link Again                 |             |
|          |     | Associated Horses                    |                      |                           |              |       |                 |             | Create Movement Report ~   | Move Horses |
|          |     | Horse Name                           | Stable               | Name                      | Microchip    | C     | Irrent Location |             | Actions                    |             |
|          |     |                                      |                      |                           | No Data Avai | lable |                 |             |                            |             |
|          |     |                                      |                      |                           |              |       |                 |             | Items per page: 5 🔹 0 of ( |             |

# Adding a past person back to your location -

#### Step 2: Press Link Again

Under the persons, linked locations, click the 'link again' button to add the person back to the location. Then press c confirm.

| Username                                  | Roles                                 |            | Is Enabled   | Start Date  | Actions      |
|-------------------------------------------|---------------------------------------|------------|--------------|-------------|--------------|
| fredjones                                 | Feedlot Admin : OHorse Owner(default) |            | $\checkmark$ | 07 Oct 2020 | <b>ç</b> Ø 🙃 |
|                                           |                                       |            |              |             |              |
| oes work at (linked lo                    | cations)                              |            |              |             |              |
| Does work at (linked loo<br>Location Name | cations)<br>Location Type             | Start Date | End Date     |             | Actions      |

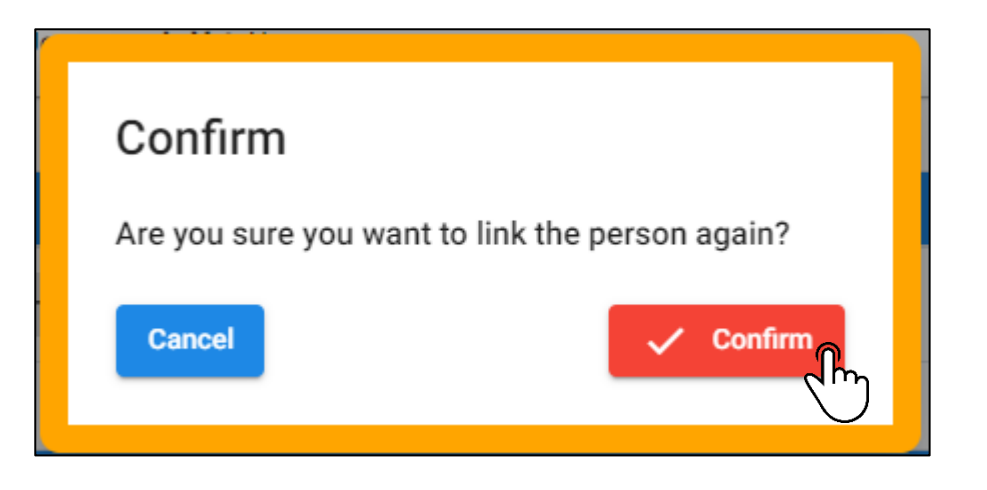

# **Resetting a Person's Password -**

## Step 1: Click the People Tab

On the left-hand side, click the 'People' tab on the side bar panel.

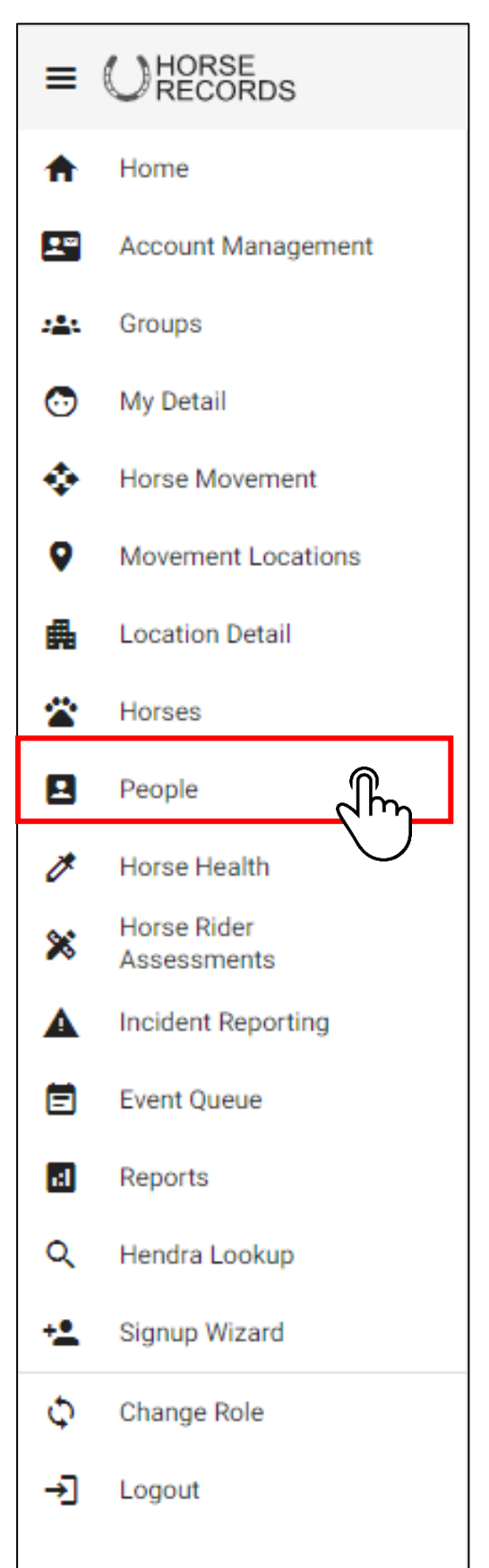

### Resetting a Person's Password - Step 2: Search for the Person

Use the Search function in the top right-hand corner to find the person you want to reset their password for.

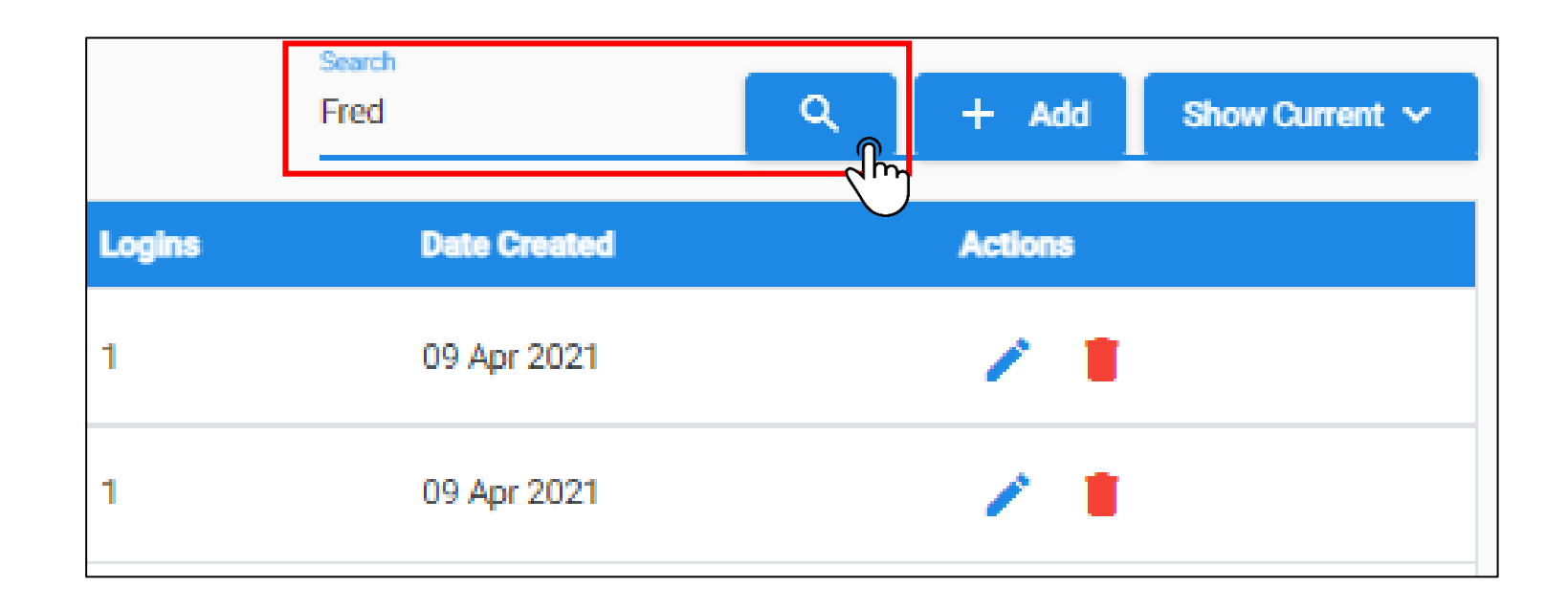

### **Resetting a Person's Password -**

#### Step 3: Expand the Person's Details and click the lock

Once you have found the person, expand their details using the + button next to their name. Then click the lock button.

| <b>-</b> | ,0000917                                                                                                    | Fred             | Jones                                                   | Fred Jones   | QLD                                                       | 4364                 | 1               | 09 Apr 2021  | 1                 |
|----------|----------------------------------------------------------------------------------------------------|------------------|---------------------------------------------------------|--------------|-----------------------------------------------------------|----------------------|-----------------|--------------|-------------------|
|          | Person ID≓                                                                                                    | First Name≕      | Last Name≕                                              | Formal Name≓ | State≓                                                    | Postcode <i>≂</i>    | Logins          | Date Created | Actions           |
|          | 10000917                                                                                                    | Fred             | Jones                                                   | Fred Jones   | QLD                                                       | 4364                 | 1               | 09 Apr 2021  | / =               |
|          | Person Detail                                                                                                    |                  |                                                         |              |                                                           |                      |                 |              |                   |
|          | Full Legal Name: Fred Jone                                                                                                    | s Is Vet: No     |                                                         |              |                                                           |                      |                 |              |                   |
|          | Primary Address                                                                                                    |                  |                                                         |              |                                                           |                      |                 |              |                   |
|          | Location Address Type: Res<br>Address line 1: 123 Fate St                                                                        | idential Address |                                                         |              | PIC:                                                      |                      |                 |              |                   |
|          | Address line 2:                                                                                                    |                  |                                                         |              | Suburb: Millmeran                                         |                      |                 |              |                   |
|          | Postcode: 4364                                                                                                    |                  |                                                         | State: QLD   |                                                           | Cour                 | ntry: AUSTRALIA |              |                   |
|          | Contacts                                                                                                    |                  |                                                         |              |                                                           |                      |                 |              |                   |
|          | Email                                                                                                    |                  |                                                         |              | Phone Landline                                            |                      |                 |              |                   |
|          | fredjones@gmail.com                                                                                                    |                  |                                                         |              | 0409583314                                                |                      |                 |              |                   |
|          |                                                                                                    |                  |                                                         |              |                                                           |                      |                 |              |                   |
|          | Associated logins                                                                                                    | Polo             |                                                         |              |                                                           | Our Date             |                 |              |                   |
|          | Username                                                                                                    | Roles            |                                                         |              | is Enabled                                                | Start Date           | Ad              | tions        |                   |
|          |                                                                                                    |                  |                                                         |              |                                                           |                      |                 |              |                   |
|          | fredjones                                                                                                    | Horse Owr        | ner(default)                                            |              |                                                           | 07 Oct 2020          | •               | 🍖 🖉 🚊        |                   |
|          | fredjones<br>Does work at (linked locatio                                                                                        | Horse Own        | ner(default)                                            |              |                                                           | 07 Oct 2020          | (               |              |                   |
|          | fredjones<br>Does work at (linked locatio<br>Location Name                                                                       | Horse Own        | ner(default)                                            |              | Start Date                                                | 07 Oct 2020          | ate             |              |                   |
|          | fredjones<br>Does work at (linked locatic<br>Location Name<br>My good Farm                                                       | Horse Own        | ner(default)<br>Location Type<br>FEEDLOT                |              | Start Date                                                | 07 Oct 2020<br>End D | (               |              |                   |
|          | fredjones<br>Does work at (linked locatic<br>Location Name<br>My good Farm<br>Associated Horses                                  | Horse Own        | ner(default)<br>Location Type<br>FEEDLOT                |              | Start Date<br>29 Jul 2021                                 | 07 Oct 2020          | ate             | Create Mo    | vement Report ~ M |
|          | fredjones<br>Does work at (linked location<br>Location Name<br>My good Farm<br>Associated Horses<br>Horse Name                   | Horse Own        | ner(default)<br>Location Type<br>FEEDLOT<br>Stable Name |              | Start Date<br>29 Jul 2021<br>Microchip                    | 07 Oct 2020          | (               | Create Mo    | vement Report ~   |
|          | fredjones<br>Does work at (linked location<br>Location Name<br>My good Farm<br>Associated Horses<br>Horse Name<br>Frank the Tank | Horse Ow         | ner(default)  Location Type  FEEDLOT  Stable Name  Tank |              | Start Date<br>29 Jul 2021<br>Microchip<br>900002454648486 | 07 Oct 2020          | nate            | Create Mo    | vement Report ~ M |

## **Resetting a Person's Password -**

Step 4: Select a Contact to Send Reset to

Once clicked, a pop-up menu will display which will allow you to choose which contact you would like to send the reset password link to.

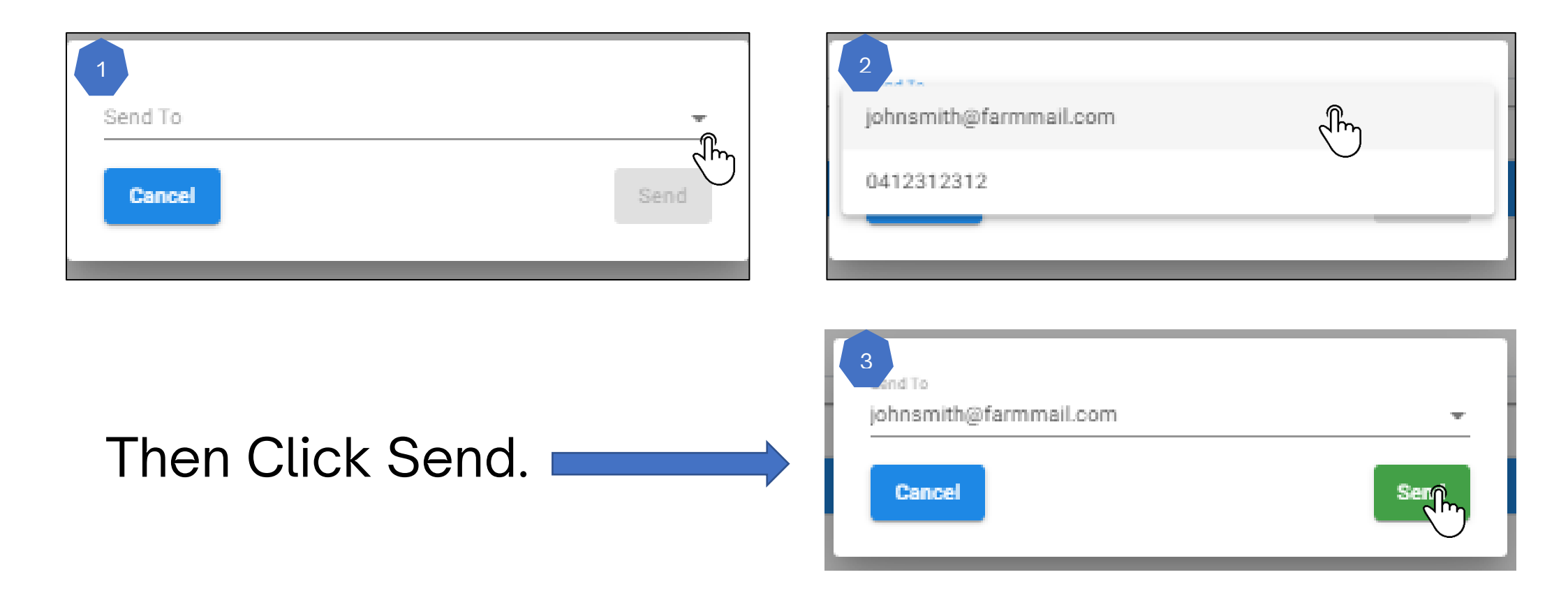

### Resetting a Person's Password - Step 5: User Receives Notification

An email or text will be sent to their contact with a reset link.

| ~                                                      |                      |
|--------------------------------------------------------|----------------------|
| 0                                                      |                      |
| Horse Records                                          |                      |
| Hi,                                                    |                      |
| Please click on the below button to reset your passwor | rd.                  |
| Reset Password                                         |                      |
| $\bigcirc$                                             | 2021 @ HORSE RECORDS |
|                                                        |                      |

### Resetting a Person's Password - Step 6: Resetting their Password.

Once clicked, a pop-up menu will display which will allow you to choose which contact you would like to send the reset password link to.

| Please complete the form below                             |   |
|------------------------------------------------------------|---|
| Password                                                   | ۲ |
| Confirm Password                                           | • |
| If you have your login details please click here to login. |   |
| Submit                                                     |   |

#### Merging a Horse – Step 1: Click the Horses Tab

On the left-hand side, click the 'Horses' tab on the side bar panel.

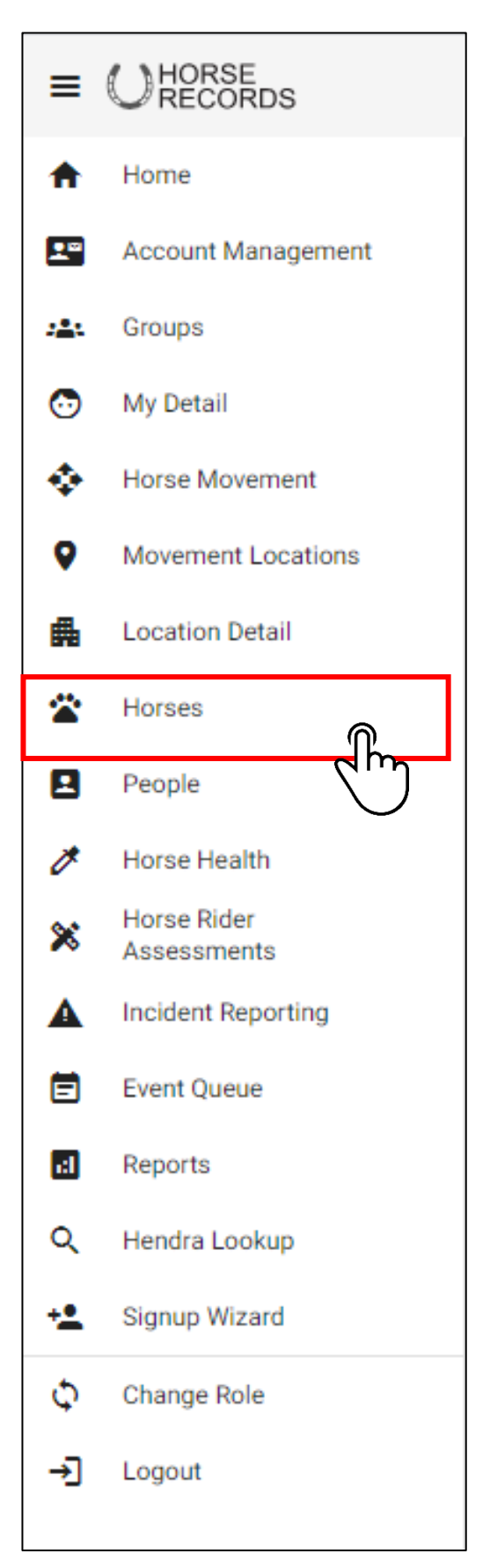

#### Merging a Horse – Step 2: Searching for a Horse

Using the Search Function, Search for the horse (by either horse name, stable name or microchip) that you want to merge.

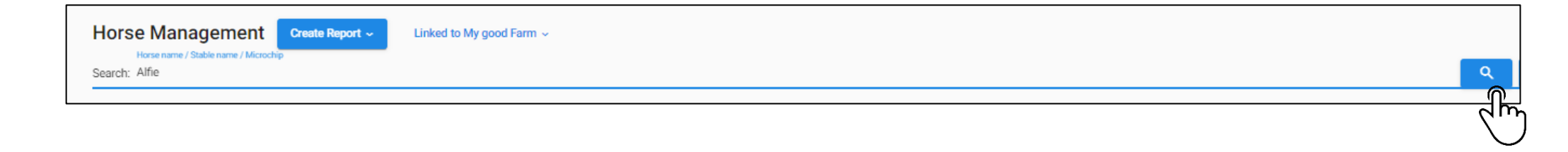

#### Merging a Horse – Step 3: Expand the Horses Details

Expand the horses' details using the + button next to their name.

| Horse Managemen<br>Horse name / Stable name / Mic<br>Search: Alfie                          | Create Report ~ Linked to               | to My good Farm 🐱                                  |                           |                         |              |                                    | Q + Add Show be         | longs to the location 🗸 Move |
|---------------------------------------------------------------------------------------------|-----------------------------------------|----------------------------------------------------|---------------------------|-------------------------|--------------|------------------------------------|-------------------------|------------------------------|
| Current · Pastured ·                                                                        | ) Deceased 🕟 Sold / In Transfer (       |                                                    |                           |                         |              |                                    |                         |                              |
| Horse Name=                                                                                 | Stable Name <i>≕</i>                    | Microchip <i>=</i>                                 | Current Location          | On Site                 | Black Listed | Responsible Person                 | Vaccination Expire Date |                              |
| Alfie                                                                                       | Alfie                                   | 985120032729275                                    | My good Farm              | ON                      | No           | Des Bowler                         | 05 Feb 2022             |                              |
| ٣ <u>)</u>                                                                                  |                                         |                                                    |                           |                         |              |                                    | Items per page: 20      | <u>→</u> 1-1of1 < >          |
| Horse Name≕                                                                                 | Stable Name <i>≓</i>                    | Microchip≓                                         | Current Location          | On Site                 | Black Listed | Responsible Person                 | Vaccination Expire Date | 0                            |
| Alfie                                                                                       | Alfie                                   | 985120032729275                                    | My good Farm              | ON                      | No           | Des Bowler                         | 05 Feb 2022             |                              |
| Horse Detail<br>Reg Name: Alfie<br>Weight: 400                                              | Stable Name: Alfie<br>Marks:            | DNA by: DNA ID:<br>Sex: Gelding Horse Entered Date | Brand:<br>te: 29 Jul 2021 | Breed: Australian stocł | Microchip: 9 | 985120032729275 <b>Colour:</b> Bay | DOB: 01 Jan 2000 Hei    | Edit Actions ~               |
| Horse Owner<br>Full Legal Name: Des Bowler<br>Primary Address<br>Location Address Type: Res | r <b>Is Vet:</b> No<br>idential Address |                                                    |                           | PIC: NA123456           |              |                                    |                         |                              |
| Address line 1: 8 Picasso St<br>Address line 2:                                             | reet                                    |                                                    |                           | Suburb:                 |              |                                    |                         |                              |
| Postcode: 4152                                                                              |                                         | State                                              | e: QLD                    |                         |              | Country: AUSTRALIA                 |                         |                              |
| Email                                                                                       |                                         |                                                    |                           | Phone                   |              |                                    | Landline                |                              |
| info@initmedia.com.au                                                                       |                                         |                                                    |                           | 0412124480              |              |                                    |                         |                              |
| Responsible Person<br>Full Legal Name: Des Bowler                                           | r <b>is Vet:</b> No                     |                                                    |                           |                         |              |                                    |                         |                              |
| Location Address Type: Res                                                                  | idential Address                        |                                                    |                           | PIC: NA123456           |              |                                    |                         |                              |
| Address line 1: 8 Picasso St<br>Address line 2:<br>Postcode: 4152                           | reet                                    | State                                              | e: QLD                    | Suburb:                 |              | Country: AUSTRALIA                 |                         |                              |
| Contacts                                                                                    |                                         |                                                    |                           | Dhana                   |              |                                    | Landha                  |                              |
| Email                                                                                       |                                         |                                                    |                           | Phone                   |              |                                    | Landine                 |                              |

#### Merging a Horse – Step 4: Click Merge

Click the red actions button to expand the options then click merge.

| ) (   | ourrent 🔿 Pastured 🕟 De                                                                         | eceased 🕟 Sold / In Transfer |                         |                                           |                  |                         |                   |                       |                             |                                                     |
|-------|-------------------------------------------------------------------------------------------------|------------------------------|-------------------------|-------------------------------------------|------------------|-------------------------|-------------------|-----------------------|-----------------------------|-----------------------------------------------------|
| Hors  | se Name=                                                                                        | Stable Name=                 | Microchip =-            |                                           | Current Location | On Site                 | Black Listed      | Responsible Person    | Vaccination Expire Date     |                                                     |
| Alfie |                                                                                                 | Alfie                        | 9851200327292           | 275                                       | My good Farm     | ON                      | No                | Des Bowler            | 05 Feb 2022                 |                                                     |
| 1     | Horse Detail<br>Reg Name: Alfie<br>Weight: 400                                                  | Stable Name: Alfie<br>Marks: | DNA by:<br>Sex: Gelding | DNA ID:<br>Horse Entered Date: 29 Jul 202 | Brand:<br>1      | Breed: Australian stock | Microchip: 985120 | 032729275 Colour: Bay | DOB: 01 Jan 2000 Height: 14 | di Actions ~                                        |
| -     | Horse Owner<br>Full Legal Name: Des Bowler<br>Primary Address<br>Location Address Type: Resider | Is Vet: No<br>ntial Address  |                         |                                           |                  | PIC: NA123456           |                   |                       |                             | Death Rend The<br>Set to Pasture<br>Set Sold Status |
|       | Address line 2:                                                                                 | L                            |                         |                                           |                  | Suburb:                 |                   |                       |                             |                                                     |
|       | Postcode: 4152                                                                                  |                              |                         | State: QLD                                |                  |                         |                   | Country: AUSTRALIA    |                             |                                                     |
|       | Contacts                                                                                        |                              |                         |                                           |                  |                         |                   |                       |                             |                                                     |
|       | Email                                                                                           |                              |                         |                                           |                  | Phone                   |                   |                       | Landline                    |                                                     |
|       | into@initmedia.com.au                                                                           |                              |                         |                                           |                  | 0412124480              |                   |                       |                             |                                                     |

#### Merging a Horse – Step 5: Searching for the Horse to Merge

Use the search function to find the horse you want to merge the original horse with. Then click the tick button to attach the horse and then press next.

|       | 1 Select Horses                                 |                                  |                        |                   |                        |         |                                                            |                                        | 2 Confi                 |
|-------|-------------------------------------------------|----------------------------------|------------------------|-------------------|------------------------|---------|------------------------------------------------------------|----------------------------------------|-------------------------|
|       | Destination Detail                              |                                  |                        |                   |                        |         |                                                            |                                        | (                       |
|       | Reg Name: Alfie<br>DOB: 01 Jan 2000             | Stable Name: Alfie<br>Height: 14 | DNA by:<br>Weight: 400 | DNA ID:<br>Marks: | Brand:<br>Sex: Gelding |         | Breed: Australian stock<br>Horse Entered Date: 29 Jul 2021 | Microchip: 985120032729275 Colour: Bay |                         |
|       | Search Horse name / Stable name ,<br>bellatri   | / Microchip                      |                        |                   |                        |         |                                                            |                                        | <u>्</u>                |
|       | Horse Name                                      | Microchip                        | Belongs to Location    |                   | Current Location       | On Site | Responsible Person                                         | Vaccination Expire Date                | Actions                 |
|       | Bellatrix                                       | 900006000236045                  |                        |                   | Yambinya               | ON      | Des Bowler                                                 | 25 Jul 2021                            | <ul> <li>✓ ☑</li> </ul> |
|       |                                                 |                                  |                        |                   |                        |         |                                                            |                                        |                         |
|       |                                                 |                                  |                        |                   |                        |         |                                                            |                                        | $\mathbf{O}$            |
|       |                                                 |                                  |                        |                   |                        |         |                                                            |                                        |                         |
|       |                                                 |                                  |                        |                   |                        |         |                                                            |                                        |                         |
|       |                                                 |                                  |                        |                   |                        |         |                                                            |                                        |                         |
|       | < Merge Horses                                  |                                  |                        |                   |                        |         |                                                            |                                        |                         |
|       |                                                 |                                  |                        |                   |                        |         |                                                            |                                        | •                       |
|       | Select Horses                                   |                                  |                        |                   |                        |         |                                                            |                                        | 2 Cor                   |
|       | Destination Detail                              |                                  |                        |                   |                        |         |                                                            |                                        |                         |
|       | Reg Name: Alfie<br>DOB: 01 Jan 2000             | Stable Name: Alfie<br>Height: 14 | DNA by:<br>Weight: 400 | DNA ID:<br>Marks: | Brand:<br>Sex: Gelding |         | Breed: Australian stock<br>Horse Entered Date: 29 Jul 2021 | Microchip: 985120032729275 Colour: Bay |                         |
| . I., |                                                 |                                  |                        |                   |                        |         |                                                            |                                        |                         |
|       | Source 1                                        |                                  |                        |                   |                        |         |                                                            |                                        |                         |
|       | Bellatrix<br>Microchip                          | 900006000236045                  |                        |                   |                        |         |                                                            |                                        |                         |
|       | Belongs to location                             |                                  |                        |                   |                        |         |                                                            |                                        |                         |
|       | On Site 0                                       | / <b>ambinya</b><br>DN           |                        |                   |                        |         |                                                            |                                        |                         |
|       | Horse Owner<br>Vaccination Expire Date 2        | 25. Jul 2021                     |                        |                   |                        |         |                                                            |                                        |                         |
|       |                                                 |                                  |                        |                   |                        |         |                                                            |                                        |                         |
|       | Search Horse name / Stable name / N<br>bellatri | dicrochip                        |                        |                   |                        |         |                                                            |                                        | ٩                       |
|       | bender                                          |                                  |                        |                   |                        |         |                                                            |                                        |                         |
|       | Horra Nama                                      | Microchin                        | Relange to Location    | Current Loo       | ntion On               | Site    | Pernoncible Demon                                          | Vaccination Evolve Date                | Actione                 |

Page **44** of **67** 

#### Merging a Horse – Step 6: Selecting the Correct Details

Use the Merging function to select the horses' details that are correct for this horse.

| < Merge Horses                        |                         |                        |                          |
|---------------------------------------|-------------------------|------------------------|--------------------------|
|                                       |                         |                        |                          |
| Select Horses                         |                         |                        | 2 Confirmation           |
| Merge Outcome                         |                         |                        |                          |
| Horse Detail                          |                         |                        |                          |
| horse responsible person              | O Des Bowler            | O Des Bowler           | Des Bowler               |
| horse owner                           | O Des Bowler            | O Des Bowler           | Des Bowler               |
| horse chip number                     | 985120032729275         | 900006000236045        | 985120032729275          |
| horse chip number 2                   |                         |                        | Confirmed Value          |
| horse chip number 3                   |                         |                        | Confirmed Value          |
| horse stable name                     | Alfie                   |                        | Alfie                    |
| horse registered name                 | Alfie                   | O Bellatrix            | Alfie                    |
| horse dob                             | 1999-12-31T14:00:00Z    | O 2008-08-31T14:00:00Z | 1999-12-31T14:00:00Z     |
| horse sex                             | O Gelding               | Mares                  | Mares                    |
| horse weight                          | 400                     |                        | 400                      |
| horse height                          | • 14                    |                        | 14                       |
| horse association registration number |                         |                        | Confirmed Value          |
| horse association                     |                         |                        | Confirmed Value          |
| horse brand                           |                         |                        | Confirmed Value          |
| horse breed                           | O Australian stock      | Australian stock       | Australian stock         |
| horse colour                          | 🔘 Вау                   | O Black                | Вау                      |
| horse markings                        |                         |                        | Confirmed Value          |
| created at                            | 2021-07-28T23:00:22.680 | Z                      | 2021-07-28T23:00:22.680Z |

#### Merging a Horse – Step 7: Selecting the Correct Details

Use the merging function to merge which vaccinations, assessments and movements to merge. Once finalised, click confirm.

| Vaccinations     |               |             |                |         |                      |               |                          |                                                                                                    |
|------------------|---------------|-------------|----------------|---------|----------------------|---------------|--------------------------|----------------------------------------------------------------------------------------------------|
| Horse Name       | Date          | Expiry date | Follow up date | Туре    | Detail               | Batch number  | Vaccinated by            | ×                                                                                                    |
| Alfie            | 14 Jun 2018   | 26 Jul 2018 | 26 Jul 2018    | Shoeing | Shoeing Full 6 weeks |               |                          | ~                                                                                                    |
| Alfie            | 15 Apr 2016   | 05 Feb 2022 | 02 Feb 2022    | Hendra  | Vaccination 1        | 734700901     | 606ff82ff2f40f3348a25714 | ~                                                                                                    |
| Alfie            | 30 Jul 2015   | 25 Jul 2021 | 24 Jul 2021    | Hendra  | Vaccination 2        | 734700805     | 606ff82ff2f40f3348a25714 | ~                                                                                                    |
| Alfie            | 27 May 2015   | 30 Dec 2015 | 25 Nov 2015    | Hendra  | Vaccination 2        | 734700902     | 606ff82ff2f40f3348a25714 |                                                                                                    |
| lorse rider asse | essments      |             |                |         |                      |               |                          |                                                                                                    |
| Horse Name       | Ri            | der Name    | Assessment     | Date    | Shod                 | Re-assessment | Date                     | $\checkmark$                                                                                                    |
| Alfie            | Fr            | ed Jones    | 10 Jan 2018    |         | No                   | 24 Jan 2018   |                          | <ul> <li>Image: A start of the start of the start of</li></ul> |
| Horse movemer    | nts           |             |                |         |                      |               |                          |                                                                                                    |
| Horse Name       | Stabl         | e Name      | From Location  |         | To Location          | Expected Ar   | rival                    |                                                                                                    |
| Alfie            | Alfie         |             | Yambinya       |         | My good Farm         | 29 Jul 2021   | 11:11AM                  | <b>~</b>                                                                                                    |
| Alfie            | Alfie         |             |                |         | Yambinya             | 16 Sep 2015   | 5 11:48AM                | <b>~</b>                                                                                                    |
| Alfie            | Alfie         |             |                |         | Yambinya             | 11 Sep 2015   | 6 09:04AM                | <b>~</b>                                                                                                    |
| lorse Incident I | Reports       |             |                |         |                      |               |                          |                                                                                                    |
| Horse            | Incident date | )           | Incident       |         | Detail Stat          | tus Fo        | llow-up date             |                                                                                                    |
|                  |               |             |                | Nol     | Data Available       |               |                          |                                                                                                    |
| < Back           |               |             |                |         |                      |               |                          | Con                                                                                                    |
|                  |               |             |                |         |                      |               |                          |                                                                                                    |

#### Setting a Horse to Pasture –

Step 1: Click the Horses Tab

On the left-hand side, click the 'Horses' tab on the side bar panel.

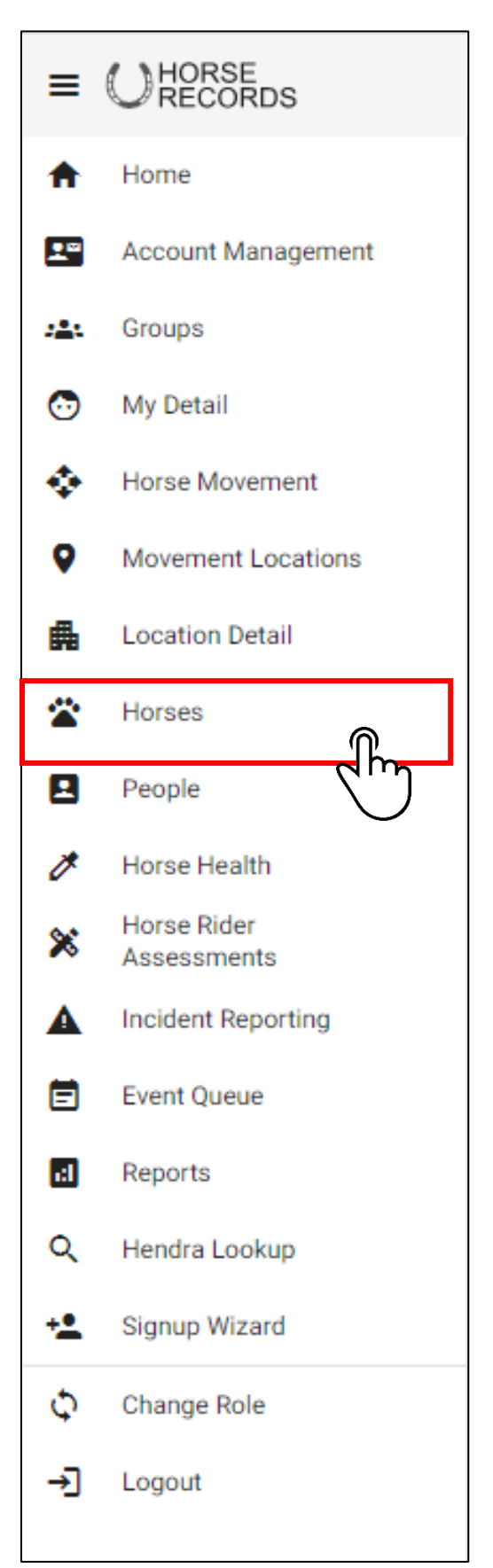

#### Setting a Horse to Pasture – Step 2: Searching for a Horse

Using the Search Function, Search for the horse (by either horse name, stable name or microchip) that you want to set to pasture.

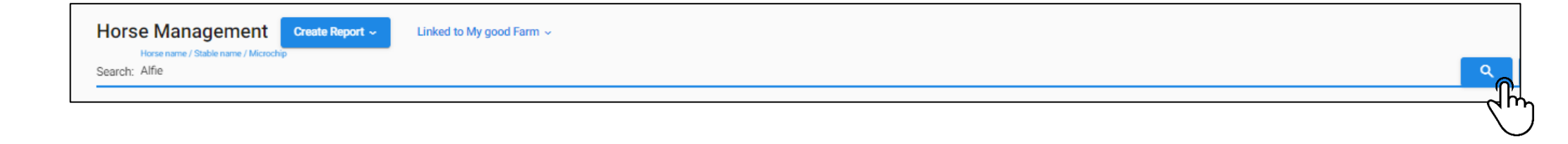

#### **Setting a Horse to Pasture –** Step 3: Expand the Horses Details

Expand the horses' details using the + button next to their name.

|   | Horse Management<br>Horse name / Stable name / Microchip<br>Search: Alfie | Q + Add      | Show belongs to the location 🐱 Move |                  |         |              |                    |                         |                       |
|---|---------------------------------------------------------------------------|--------------|-------------------------------------|------------------|---------|--------------|--------------------|-------------------------|-----------------------|
|   | Horse Name=                                                               | Stable Name≕ | Microchip=                          | Current Location | On Site | Black Listed | Responsible Person | Vaccination Expire Date |                       |
|   | Alfie                                                                     | Alfie        | 985120032729275                     | My good Farm     | ON      | No           | Des Bowler         | 05 Feb 2022             |                       |
| 2 | ĥŋ                                                                        |              |                                     |                  |         |              |                    | ltems per p             | bage: 20 ▼ 1-1of1 < > |

|   | lorse Name <i>≡</i>                                           | Stable Name <i>≕</i>         | Microch                 | lp≓                                        | Current Location | On Site                 | Black Listed       | Responsible Person          | Vaccination Expire Date |                              |
|---|---------------------------------------------------------------|------------------------------|-------------------------|--------------------------------------------|------------------|-------------------------|--------------------|-----------------------------|-------------------------|------------------------------|
| • | lfie                                                          | Alfie                        | 98512                   | 20032729275                                | My good Farm     | ON                      | No                 | Des Bowler                  | 05 Feb 2022             |                              |
|   | Horse Detail<br>Reg Name: Alfie<br>Weight: 400                | Stable Name: Alfie<br>Marks: | DNA by:<br>Sex: Gelding | DNA ID:<br>Horse Entered Date: 29 Jul 2021 | Brand: E         | Breed: Australian stock | Microchip: 9851200 | 32729275 <b>Colour:</b> Bay | DOB: 01 Jan 2000        | Edit Actions ~<br>Height: 14 |
|   | Horse Owner<br>Full Legal Name: Des Bowler<br>Primary Address | Is Vet: No                   |                         |                                            |                  |                         |                    |                             |                         |                              |
|   | Location Address Type: Residen                                | tial Address                 |                         |                                            |                  | PIC: NA123456           |                    |                             |                         |                              |
|   | Address line 1: 8 Picasso Street                              |                              |                         |                                            |                  |                         |                    |                             |                         |                              |
|   | Address line 2:                                               |                              |                         |                                            |                  | Suburb:                 |                    |                             |                         |                              |
|   | Postcode: 4152                                                |                              |                         | State: QLD                                 |                  |                         |                    | Country: AUSTRALIA          |                         |                              |
|   | Contacts Email info@initmedia.com.au                          |                              |                         |                                            |                  | Phone<br>0412124480     |                    |                             | Landline                |                              |
|   | Responsible Person<br>Full Legal Name: Des Bowler             | Is Vet: No                   |                         |                                            |                  |                         |                    |                             |                         |                              |
|   | Primary Address                                               |                              |                         |                                            |                  |                         |                    |                             |                         |                              |
|   | Location Address Type: Resident                               | tial Address                 |                         |                                            |                  | PIC: NA123456           |                    |                             |                         |                              |
|   | Address line 1: 8 Picasso Street                              |                              |                         |                                            |                  |                         |                    |                             |                         |                              |
|   | Address line 2:                                               |                              |                         |                                            |                  | Suburb:                 |                    |                             |                         |                              |
|   | Postcode: 4152                                                |                              |                         | State: QLD                                 |                  |                         |                    | Country: AUSTRALIA          |                         |                              |
|   | Contacts                                                      |                              |                         |                                            |                  |                         |                    |                             |                         |                              |
|   | Email                                                         |                              |                         |                                            | 1                | Phone                   |                    |                             | Landline                |                              |
|   | info@initmedia.com.eu                                         |                              |                         |                                            |                  | 0.41010.4400            |                    |                             |                         |                              |
|   | into@intritedia.com.au                                        |                              |                         |                                            |                  | 0412124480              |                    |                             |                         |                              |

#### Setting a Horse to Pasture – Step 4: Click 'Set to Pasture'

Click the red 'Actions' button to expand the options then click set to pasture.

| Current      Pastured                                                                                                | Deceased      Sold / In Trans              | fer 💽 All               |                                      |                   |                        |                      |                             |                         |                   |                                            |
|----------------------------------------------------------------------------------------------------|--------------------------------------------|-------------------------|--------------------------------------|-------------------|------------------------|----------------------|-----------------------------|-------------------------|-------------------|--------------------------------------------|
| Horse Name=                                                                                                    | Stable Name=                               | Microchip=              |                                      | Current Location  | On Site                | Black Listed         | Responsible Person          | Vaccination Expire Date |                   |                                            |
| Alfie                                                                                                    | Alfie                                      | 985120032               | 729275                               | My good Farm      | ON                     | No                   | Des Bowler                  | 05 Feb 2022             |                   |                                            |
| Horse Detail<br>Reg Name: Alfie<br>Weight: 400                                                                       | Stable Name: Alfie<br>Marks:               | DNA by:<br>Sex: Gelding | DNA ID:<br>Horse Entered Date: 29 Ju | Brand:<br>ul 2021 | Breed: Australian stoc | k <b>Microchip</b> : | 985120032729275 Colour: Bay | DOB: 01 Jan 2000        | Edi<br>Height: 14 | Actions ~                                  |
| Horse Owner<br>Full Legal Name: Des Bowl<br>Primary Address<br>Location Address Type: Re<br>Address Ima 1: 8 Preseno | er <b>Is Vet:</b> No<br>esidential Address |                         |                                      |                   | PIC: NA123456          |                      |                             |                         |                   | Death Report<br>Set to Pastu<br>Set Sold S |
| Address line 2:<br>Postcode: 4152                                                                                    |                                            |                         | State: QLD                           |                   | Suburb:                |                      | Country: AUSTRALIA          |                         |                   |                                            |
| Email                                                                                                    |                                            |                         |                                      |                   | Phone                  |                      |                             | Landline                |                   |                                            |
| info@initmedia.com.au                                                                                                |                                            |                         |                                      |                   | 0412124480             |                      |                             |                         |                   |                                            |
|                                                                                                    |                                            |                         |                                      |                   |                        |                      |                             |                         |                   |                                            |

#### Setting a Horse to Pasture - Step 5: Confirm

Once you're happy to continue, click confirm to set the horse to pasture.

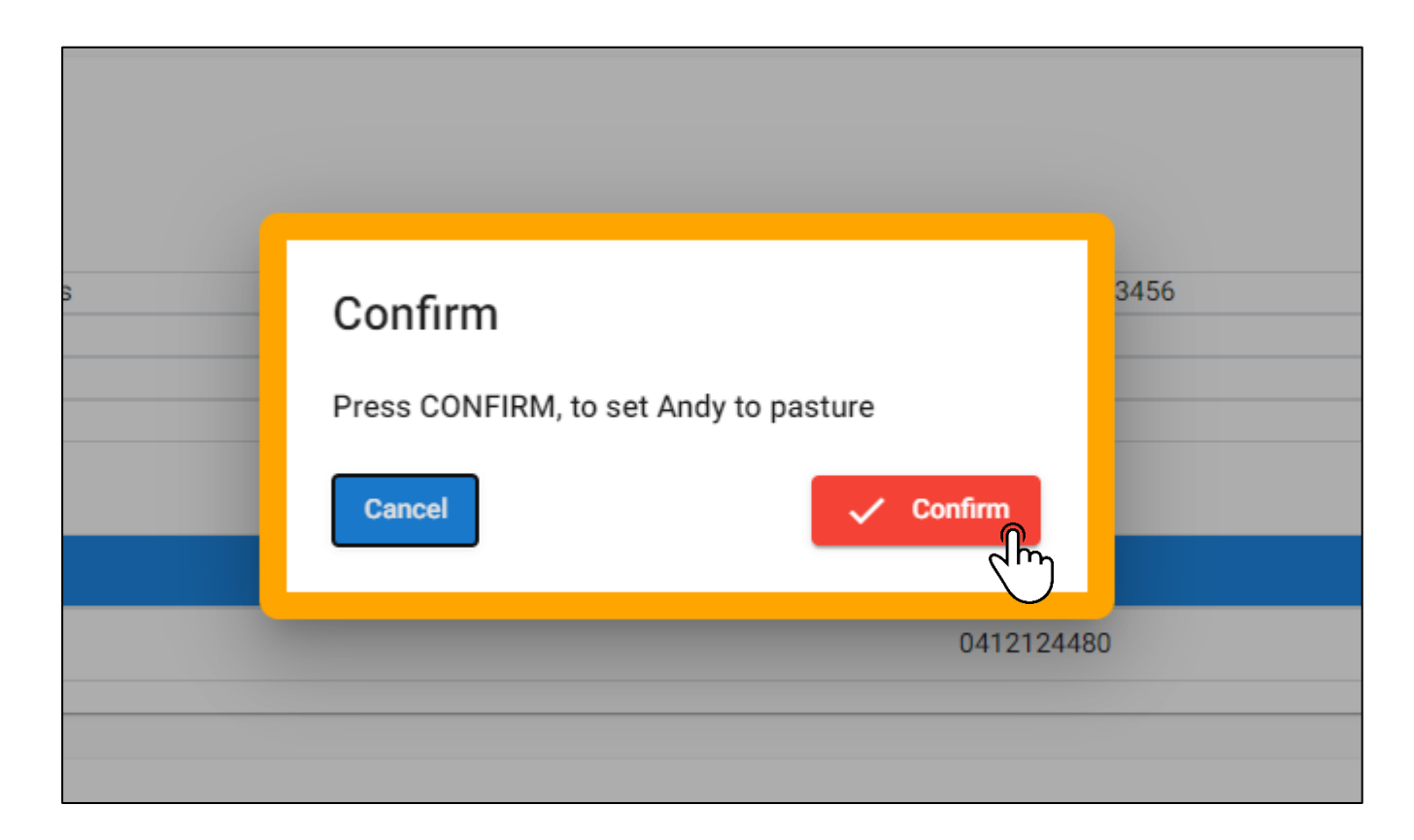

#### Selling a Horse – Step 1: Click the Horses Tab

On the left-hand side, click the 'Horses' tab on the side bar panel.

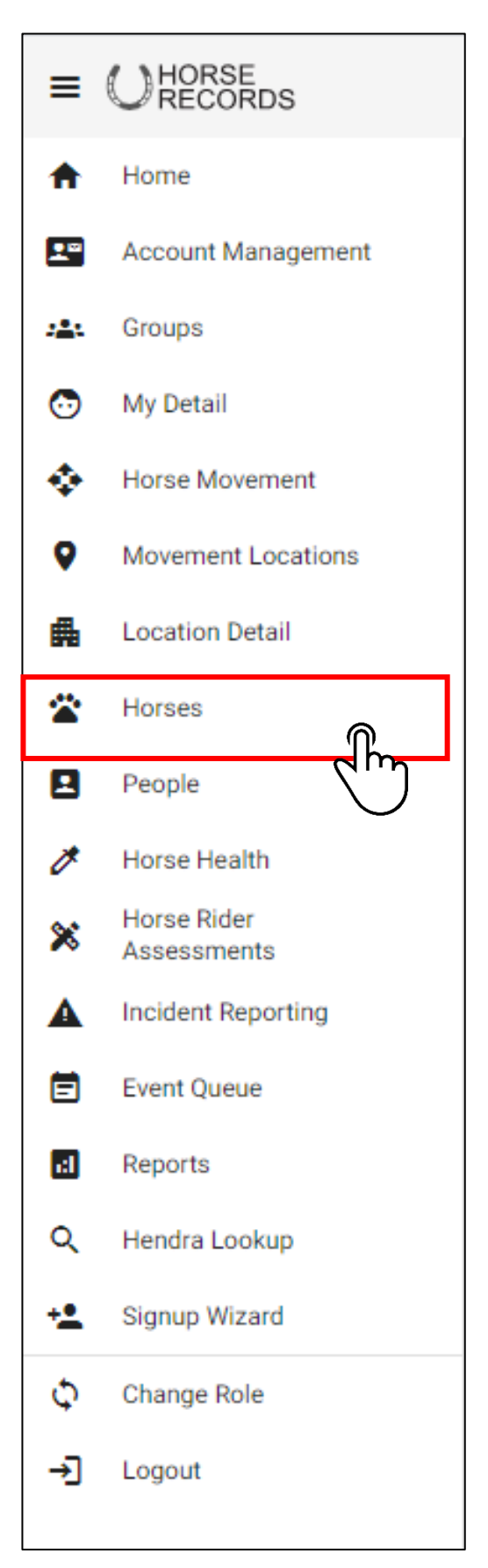

#### **Selling a Horse –** Step 2: Searching for a Horse

Using the Search Function, Search for the horse (by either horse name, stable name or microchip) that you want to set to sell.

| orse Management Create Report ~ Linked to My good Farm ~ |  |
|----------------------------------------------------------|--|
| Horse name / Stable name / Microchip<br>arch: Alfie      |  |
|                                                          |  |

#### **Selling a Horse –** Step 3: Expand the Horses Details

Expand the horses' details using the + button next to their name.

| H        | Horse Management<br>Horse name / Stable name / Microch<br>arch: Alfie | Create Report ~ Linke        | d to My good Farm 🗸     |                                         |                  |                        |                |                             | Q + Add Sh              | ow belongs to the location 👻 🚽 Move |
|----------|-----------------------------------------------------------------------|------------------------------|-------------------------|-----------------------------------------|------------------|------------------------|----------------|-----------------------------|-------------------------|-------------------------------------|
| ۲        | Current 🕟 Pastured 🔿 D                                                | eceased 📀 Sold / In Transfer |                         |                                         |                  |                        |                |                             |                         |                                     |
| н        | orse Name=                                                            | Stable Name=                 | Microchip=              |                                         | Current Location | On Site                | Black Listed   | Responsible Person          | Vaccination Expire Date |                                     |
| <u>م</u> | fie                                                                   | Alfie                        | 985120032729            | 9275                                    | My good Farm     | ON                     | No             | Des Bowler                  | 05 Feb 2022             |                                     |
| lĥ       | )                                                                     |                              |                         |                                         |                  |                        |                |                             | items per pag           | e: 20 💌 1-1 of 1 < >                |
| Ho       | rse Name≓                                                             | Stable Name≓                 | Microchip≕              |                                         | Current Location | On Site                | Black Listed   | Responsible Person          | Vaccination Expire Date |                                     |
| Alf      | ie                                                                    | Alfie                        | 9851200327292           | 275                                     | My good Farm     | ON                     | No             | Des Bowler                  | 05 Feb 2022             |                                     |
|          | Horse Detail<br>Reg Name: Alfie<br>Weight: 400                        | Stable Name: Alfie<br>Marks: | DNA by:<br>Sex: Gelding | DNA ID:<br>Horse Entered Date: 29 Jul 2 | Brand:<br>021    | Breed: Australian stoc | k Microchip: 9 | 985120032729275 Colour: Bay | DOB: 01 Jan 2000        | Edit Actions ~<br>Height: 14        |
|          | Horse Owner<br>Full Legal Name: Des Bowler<br>Primary Address         | Is Vet: No                   |                         |                                         |                  |                        |                |                             |                         |                                     |
|          | Location Address Type: Resider<br>Address line 1: 8 Picasso Street    | ntial Address<br>t           |                         |                                         |                  | PIC: NA123456          |                |                             |                         |                                     |
|          | Address line 2:<br>Postcode: 4152                                     |                              |                         | State: QLD                              |                  | Suburb:                |                | Country: AUSTRALIA          |                         |                                     |
|          | Contacts                                                              |                              |                         |                                         |                  |                        |                |                             |                         |                                     |
|          | Email info@initmedia.com.au                                           |                              |                         |                                         |                  | Phone<br>0412124480    |                |                             | Landline                |                                     |
|          | Responsible Person<br>Full Legal Name: Des Bowler                     | Is Vet: No                   |                         |                                         |                  |                        |                |                             |                         |                                     |
|          | Primary Address                                                       | ntial Address                |                         |                                         |                  | PIC: NA123456          |                |                             |                         |                                     |
|          | Address line 2:<br>Postcode: 4152                                     | <b>.</b>                     |                         | State: QLD                              |                  | Suburb:                |                | Country: AUSTRALIA          |                         |                                     |
|          | Contacts Email                                                        |                              |                         |                                         |                  | Phone                  |                |                             | Landline                |                                     |
|          | info@initmedia.com.au                                                 |                              |                         |                                         |                  | 0412124480             |                |                             |                         |                                     |

#### Selling a Horse – Step 4: Click Set Sold Status

Click the red 'Actions' button to expand the options then click set to sold status.

| ۲ | Current 🕢 Pastured 🕠 De                            | eceased 🕕 Sold / In Transfer |                         |                                          |                  |                        |                    |                        |                         |                   |                                |          |
|---|----------------------------------------------------|------------------------------|-------------------------|------------------------------------------|------------------|------------------------|--------------------|------------------------|-------------------------|-------------------|--------------------------------|----------|
| н | orse Name=                                         | Stable Name=                 | Microchip =-            |                                          | Current Location | On Site                | Black Listed       | Responsible Person     | Vaccination Expire Date |                   |                                |          |
| A | fie                                                | Alfie                        | 985120032729            | 9275                                     | My good Farm     | ON                     | No                 | Des Bowler             | 05 Feb 2022             |                   |                                |          |
|   | Horse Detail<br>Reg Name: Alfie<br>Weight: 400     | Stable Name: Alfie<br>Marks: | DNA by:<br>Sex: Gelding | DNA ID:<br>Horse Entered Date: 29 Jul 20 | Brand:<br>21     | Breed: Australian stoc | k Microchip: 98512 | 0032729275 Colour: Bay | DOB: 01 Jan 2000        | Edi<br>Height: 14 | Actions ~                      |          |
|   | Horse Owner<br>Full Legal Name: Des Bowler         | Is Vet: No                   |                         |                                          |                  |                        |                    |                        |                         |                   | Death Report<br>Set to Pasture | 2        |
|   | Primary Address<br>Location Address Type: Resider  | ntial Address                |                         |                                          |                  | PIC: NA123456          |                    |                        |                         |                   | Set Sold Statu                 | <u>}</u> |
|   | Address line 1: 8 Picasso Stree<br>Address line 2: | t                            |                         |                                          |                  | Suburb:                |                    |                        |                         |                   | 7                              | n l      |
|   | Postcode: 4152<br>Contacts                         |                              |                         | State: QLD                               |                  |                        |                    | Country: AUSTRALIA     |                         |                   |                                | $\sim$   |
|   | Email                                              |                              |                         |                                          |                  | Phone                  |                    |                        | Landline                |                   |                                |          |
|   | info@initmedia.com.au                              |                              |                         |                                          |                  | 0412124480             |                    |                        |                         |                   |                                |          |

#### **Selling a Horse –** Step 5: Finalising Details

Once you're happy with the details included for the horse, click save.

Alternatively, if you want to send the new owner the horse details, click 'include buyers' details' in the bottom left-hand corner.

| < Sold Horse                                                  |                                                          |                                           |                       |                          |                               |          |
|---------------------------------------------------------------|----------------------------------------------------------|-------------------------------------------|-----------------------|--------------------------|-------------------------------|----------|
| Horse Detail                                                  |                                                          |                                           |                       |                          |                               |          |
| Reg Name: Buddy<br>Microchip: 900006000248139<br>Sex: Gelding | Stable Name:<br>Colour: Bay/Brown<br>Horse Entered Date: | <b>DNA by:</b><br><b>DOB:</b> 01 Aug 1994 | DNA ID:<br>Height: 16 | Brand: wp<br>Weight: 500 | Breed: Thoroughbred<br>Marks: |          |
| Sold Horse*                                                   |                                                          |                                           |                       |                          |                               |          |
| Horse transfer record                                         |                                                          |                                           |                       |                          |                               |          |
| Buddy Horse                                                   |                                                          |                                           |                       |                          |                               | Q Search |
| Not found? Click here to register  Des Bowler - 2 Seller      |                                                          |                                           |                       |                          |                               | Q Search |
| Not found? Click here to register<br>Date of Sale *           |                                                          |                                           |                       |                          |                               |          |
| 29 Jul 2021                                                   |                                                          |                                           |                       |                          |                               |          |
| Include Buyer's Detail                                        |                                                          |                                           |                       |                          |                               | Save     |
| dh                                                            |                                                          |                                           |                       |                          |                               | dim      |

#### Selling a Horse – Step 6: Adding Buyers Details

You can use the search function to search for the person to transfer the horses' details to. Select the person using the select function and once finalised, click save.

| John Smith Buyer                                                           |                                                                                                    |          |                       |          | Q Search |
|----------------------------------------------------------------------------|----------------------------------------------------------------------------------------------------|----------|-----------------------|----------|----------|
| lot found? Click here to register                                          |                                                                                                    |          |                       |          |          |
| Family Name                                                                | Formal Name                                                                                          | Given Na | ne                    | Identity | Select   |
| Smith                                                                      | John Smith                                                                                           | John     |                       | 10000198 | •        |
| Johns                                                                      | Mark Johns                                                                                           | Mark     |                       | 10000909 |          |
| Smith                                                                      | john Smith                                                                                           | john     |                       | 10002830 | 0        |
| ormal Name                                                                 |                                                                                                    |          |                       |          |          |
| ohn Smith                                                                  |                                                                                                    | [        | OB                    |          |          |
| erson's formal name. This is typically used fo                             | or formal correspondence, tax and as the legal name.                                                 | F        | erson's Date of Birth |          |          |
| ven Name *                                                                 |                                                                                                    | F        | amily Name            |          |          |
| ohn                                                                        |                                                                                                    | S        | mith                  |          |          |
| iven name, first name or known as name                                     |                                                                                                    | F        | amily Name            |          |          |
| nail *                                                                     |                                                                                                    | N        | obile *               |          |          |
| 1fo@initmeda.com.au                                                        |                                                                                                    | C        | 412124480             |          |          |
| ⊪*<br>o@initmeda.com.au                                                    |                                                                                                    | C        | oblie *<br>412124480  |          |          |
| Would you like to send your mo<br>(Warning : Once ticked, all of your loca | every to this new owner?<br>tion history with this horse will be sent to the new owner of the horse) |          |                       |          |          |
|                                                                            |                                                                                                    |          |                       |          | ( Sau    |

Additionally, you can click the tix box down the bottom of the page to send the horses movement details with the horse.

#### Selling a Horse – Step 7: Dashboard Notification

The horse will sit in transfer on the seller's dashboard until it has been approved by the purchaser. If the seller wants to cancel the transfer, they can simply click the red x button.

| My Dashboard       |                |             |     |
|--------------------|----------------|-------------|-----|
| Horses in Transfer |                |             |     |
| Horse              | Transfer From  | Transfer To |     |
| Buddy              | Des Bowler - 2 | John Smith  | ×   |
|                    |                |             | (m) |

#### Selling a Horse – Step 8: Buyers Email Notification

Once the transfer request has been sent, the new owner will receive an email with a link where they will be prompted to login and accept or decline the horses' details.

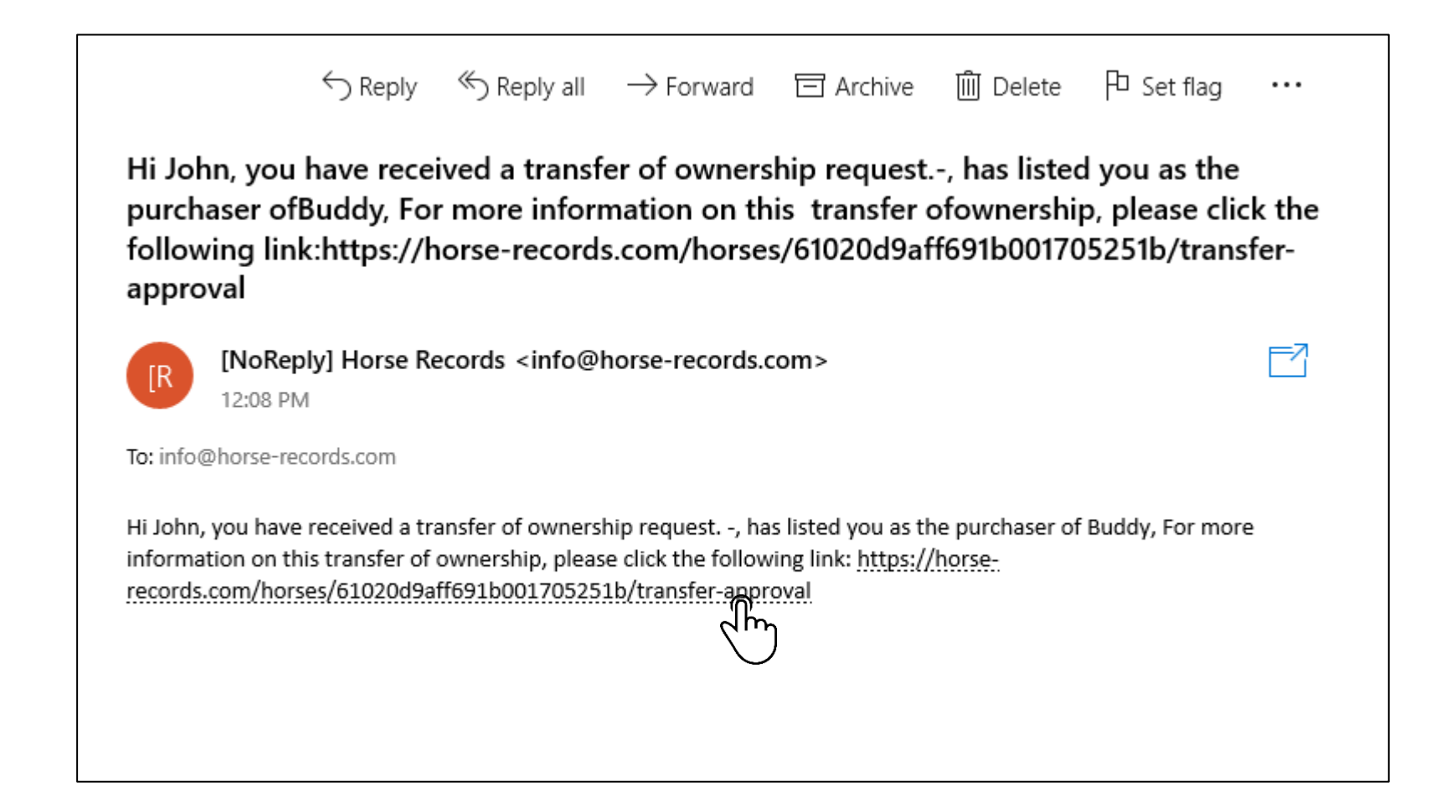

#### Selling a Horse – Step 9: Buyer Confirmation

Once the purchaser has confirmed the horses' details are correct, the new owner can press the accept button.

| - | Horse Detail                     |              |             |                 |           |                |                    |                          |  |
|---|----------------------------------|--------------|-------------|-----------------|-----------|----------------|--------------------|--------------------------|--|
|   | Horse Owner                      |              |             |                 |           |                |                    |                          |  |
|   | Full Legal Name: Des Bowler      | Is Vet: No   |             |                 |           |                |                    |                          |  |
|   |                                  |              |             |                 |           |                |                    |                          |  |
|   | Primary Address                  |              |             |                 |           | <b>10</b>      |                    |                          |  |
|   | Address line 1: 8 Dicasso Street | tial Address |             |                 |           | PIC: NA123456  |                    |                          |  |
|   | Address line 2:                  |              |             |                 |           | Suburb:        |                    |                          |  |
|   | Postcode: 4152                   |              |             | State: QLD      |           |                | Country: AUSTRALIA |                          |  |
|   | Contacts                         |              |             |                 |           |                |                    |                          |  |
|   | Email                            |              |             |                 | P         | hone           |                    | Landline                 |  |
|   | info@initmedia.com.au            |              |             |                 | 04        | 412124480      |                    |                          |  |
|   | -                                |              |             |                 |           |                |                    |                          |  |
|   | Deepeneible Dereen               |              |             |                 |           |                |                    |                          |  |
|   | Full Local Name: Das Revular     | In Vet. No.  |             |                 |           |                |                    |                          |  |
|   | Fuil Legal Name. Des bowier      | IS VEL NO    |             |                 |           |                |                    |                          |  |
|   | Primary Address                  |              |             |                 |           |                |                    |                          |  |
|   | Location Address Type: Resident  | tial Address |             |                 |           | PIC: NA123456  |                    |                          |  |
|   | Address line 1: 8 Picasso Street |              |             |                 |           | Cuburb:        |                    |                          |  |
|   | Postcode: 4152                   |              |             | State: QLD      |           | Suburb.        | Country: AUSTRALIA |                          |  |
|   | Contacte                         |              |             |                 |           |                |                    |                          |  |
|   | Freed                            |              |             |                 |           |                |                    | Leading                  |  |
|   | Email                            |              |             |                 | r.        | none           |                    | Landime                  |  |
|   | info@initmedia.com.au            |              |             |                 | 04        | 412124480      |                    |                          |  |
|   |                                  |              |             |                 |           |                |                    |                          |  |
|   | /accinations                     |              |             |                 |           |                |                    |                          |  |
|   | Horse Name                       | Date         | Expiry date | Follow up date  | Туре      | Detail         | Batch number       | Vaccinated by            |  |
|   |                                  | 15 Apr 2021  | 19 May 2022 | 14 Apr 2022     | Hendra    | Annual Booster | abc123             | 606ff832f2f40f3348a2627a |  |
|   | Jaraa ridar aaaaaamanta          |              |             |                 |           |                |                    |                          |  |
|   | Horse rider assessments          |              |             |                 |           |                |                    |                          |  |
|   | Horse Name                       |              | Rider Name  | Assessment Date |           |                | Shod Re-assess     | ment Date                |  |
|   |                                  |              |             |                 | No Data A | vailable       |                    |                          |  |
|   | Authorised Locations             |              |             |                 |           |                |                    |                          |  |
| i | Location Name                    |              | PIC         |                 | Location  | n Type         | Pos                | toole                    |  |
|   |                                  |              |             |                 |           |                |                    |                          |  |
|   | My good Farm                     |              | NA12345     | )               | FEEDLO    | T              | 415                | 2 CARINA                 |  |
| 1 | Horse movements                  |              |             |                 |           |                |                    |                          |  |
|   | Horse Name                       |              | Stable Name | From Location   |           | To Location    | Expected           | Arrivel                  |  |
|   | Buddy                            |              |             |                 |           | Yambinya       | 03 Feb 2           | 016 08:46AM              |  |
|   |                                  |              |             |                 |           | _              |                    |                          |  |
|   |                                  |              |             |                 | Accept    | Decline        |                    |                          |  |
|   |                                  |              |             |                 | h         | ՠ              |                    |                          |  |

# **Creating a Death Report –** Step 1: Click the Horse Tab

On the left-hand side, click the 'Horses' tab on the side bar panel.

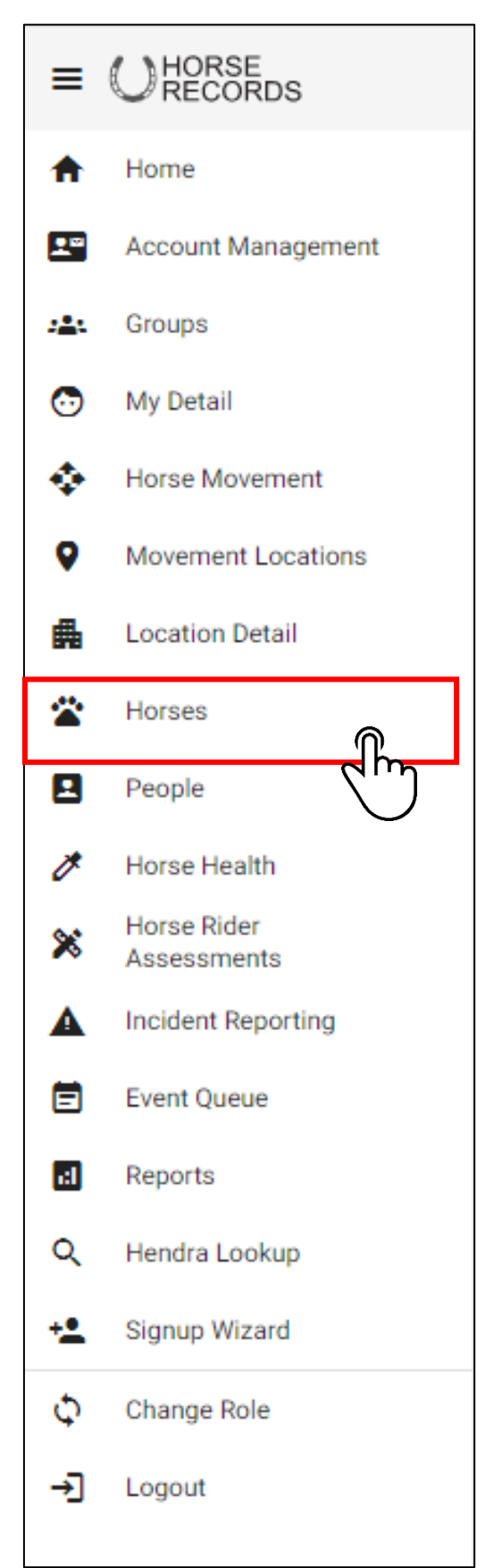

#### Creating a Death Report – Step 2: Search for the Horse

Using the Search Function, Search for the horse (by either horse name, stable name or microchip) that you want to create a death report for.

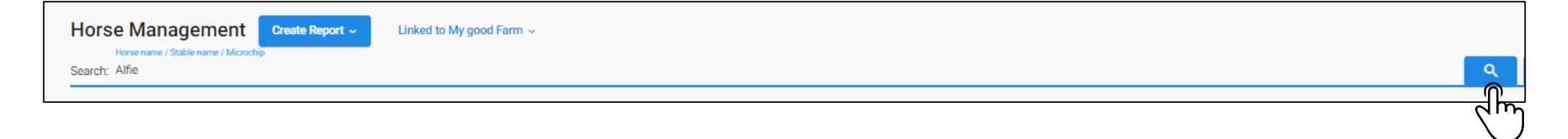

#### **Creating a Death Report –** Step 3: Expand the Horses Details

Expand the horses' details using the + button next to their name.

| Horse Norse Norse Search: Alfri | Create Report  Linked to the state name / Microchy Pastured  Deceased  Sold / In Transfer ( | o My good Farm ~<br>All |                  |         |              |                    | Q + Add Show belong     | s to the location V Move |
|---------------------------------|---------------------------------------------------------------------------------------------|-------------------------|------------------|---------|--------------|--------------------|-------------------------|--------------------------|
| Horse Nam                       | ≓ Stable Name≓                                                                              | Microchip <i>=</i>      | Current Location | On Site | Black Listed | Responsible Person | Vaccination Expire Date |                          |
| Alfie                           | Alfie                                                                                       | 985120032729275         | My good Farm     | ON      | No           | Des Bowler         | 05 Feb 2022             |                          |
|                                 |                                                                                             |                         |                  |         |              |                    | Items per page: 20 👻    | 1-1of1 < >               |

| Но  | rse Name≓                                                                                                    | Stable Name <i>≕</i>         |                         | Microchip=      |                                            | Current Location | On Site                  | Black Listed       | Responsible Person          | Vaccination Expire Date |                              |
|-----|----------------------------------------------------------------------------------------------------|------------------------------|-------------------------|-----------------|--------------------------------------------|------------------|--------------------------|--------------------|-----------------------------|-------------------------|------------------------------|
| Alf | ie                                                                                                    | Alfie                        |                         | 985120032729275 |                                            | My good Farm     | ON                       | No                 | Des Bowler                  | 05 Feb 2022             | D                            |
|     | Horse Detail<br>Reg Name: Alfie<br>Weight: 400                                                                                                    | Stable Name: Alfie<br>Marks: | DNA by:<br>Sex: Gelding | 1               | DNA ID:<br>Horse Entered Date: 29 Jul 2021 | Brand: E         | Greed: Australian stock  | Microchip: 9851200 | 32729275 <b>Colour:</b> Bay | DOB: 01 Jan 2000        | Edit Actions ~<br>Height: 14 |
|     | Horse Owner<br>Full Legal Name: Des Bowler<br>Primary Address<br>Location Address Type: Residen<br>Address line 1: 8 Picasso Street<br>Address line 2:<br>Postcode: 4152<br>Contacts | Is Vet: No<br>tial Address   |                         |                 | State: QLD                                 |                  | PIC: NA123456<br>Suburb: |                    | Country: AUSTRALIA          |                         |                              |
|     | Email<br>info@initmedia.com.au                                                                                                    |                              |                         |                 |                                            |                  | Phone<br>0412124480      |                    |                             | Landline                |                              |
|     | Responsible Person<br>Full Legal Name: Des Bowler<br>Primary Address                                                                                                    | Is Vet: No                   |                         |                 |                                            |                  |                          |                    |                             |                         |                              |
|     | Location Address Type: Resident<br>Address line 1: 8 Picasso Street                                                                                                    | tial Address                 |                         |                 |                                            |                  | PIC: NA123456            |                    |                             |                         |                              |
|     | Address line 2:<br>Postcode: 4152<br>Contacts                                                                                                    |                              |                         |                 | State: QLD                                 |                  | SUDUID:                  |                    | Country: AUSTRALIA          |                         |                              |
|     |                                                                                                    |                              |                         |                 |                                            |                  |                          |                    |                             |                         |                              |
|     | Email                                                                                                    |                              |                         |                 |                                            |                  | Phone                    |                    |                             | Landline                |                              |

#### Creating a Death Report – Step 4: Click Death Report

Click the red 'Actions' button to expand the options then click death report.

| 0 | Current 🕢 Pastured 🕕 E                             | eceased 🕟 Sold / In Tran     | sfer 🔿 All              |                                       |                       |                        |                  |                                  |                         |                   |                                |
|---|----------------------------------------------------|------------------------------|-------------------------|---------------------------------------|-----------------------|------------------------|------------------|----------------------------------|-------------------------|-------------------|--------------------------------|
|   | Horse Name≓                                        | Stable Name <i>≕</i>         | Microchip=              |                                       | Current Location      | On Site                | Black Listed     | Responsible Person               | Vaccination Expire Date |                   |                                |
|   | Alfie                                              | Alfie                        | 985120032729            | 9275                                  | My good Farm          | ON                     | No               | Des Bowler                       | 05 Feb 2022             |                   |                                |
|   | Horse Detail<br>Reg Name: Alfie<br>Weight: 400     | Stable Name: Alfie<br>Marks: | DNA by:<br>Sex: Gelding | DNA ID:<br>Horse Entered Date: 29 Jul | <b>Brand:</b><br>2021 | Breed: Australian stoc | k <b>Microel</b> | nip: 985120032729275 Colour: Bay | DOB: 01 Jan 2000        | Edi<br>Height: 14 | Actions ~                      |
|   | Horse Owner<br>Full Legal Name: Des Bowler         | Is Vet: No                   |                         |                                       |                       |                        |                  |                                  |                         |                   | Death Report<br>Set to Pasture |
|   | Primary Address<br>Location Address Type: Reside   | ential Address               |                         |                                       |                       | PIC: NA123456          |                  |                                  |                         |                   | Set Sold Status                |
|   | Address line 1: 8 Picasso Stree<br>Address line 2: | et                           |                         |                                       |                       | Suburb:                |                  |                                  |                         |                   |                                |
|   | Postcode: 4152                                     |                              |                         | State: QLD                            |                       |                        |                  | Country: AUSTRALIA               |                         |                   |                                |
|   | Contacts                                           |                              |                         |                                       |                       |                        |                  |                                  |                         |                   |                                |
|   | Email                                              |                              |                         |                                       |                       | Phone                  |                  |                                  | Landline                |                   |                                |
|   | info@initmedia.com.au                              |                              |                         |                                       |                       | 0412124480             |                  |                                  |                         |                   |                                |
|   |                                                    |                              |                         |                                       |                       |                        |                  |                                  |                         |                   |                                |

#### Creating a Death Report – Step 5: Enter Details

Enter the details, cause of death and then click save.

| < Death Report                                  |                                 |                                |         |        |                |              |                              |             |                  |         |         |          |
|-------------------------------------------------|---------------------------------|--------------------------------|---------|--------|----------------|--------------|------------------------------|-------------|------------------|---------|---------|----------|
| Horse Detail                                    |                                 |                                |         |        |                |              |                              |             |                  |         |         |          |
| Reg Name:Alfie<br>Marks:                        | Stable Name:Alfie<br>Sex: Mares | DNA by:<br>Horse Entered Date: | DNA ID: | Brand: | Breed: Quarter |              | Microchip: 953010004987099 C | colour: Bay | DOB: 01 Aug 1996 | Height: | Weight: |          |
| Death Report                                    |                                 |                                |         |        |                |              |                              |             |                  |         |         |          |
| Des Bowler - 2 Person                           | Reporting                       |                                |         |        |                |              |                              |             |                  |         |         | Q Search |
| Not found? Click here to register<br>Death Date |                                 |                                |         |        |                | Death Time * |                              |             |                  |         |         |          |
| 29 Jul 2021                                     |                                 |                                |         |        |                | 13:17        |                              |             |                  |         |         |          |
| Horse Death Date                                |                                 |                                |         |        |                |              |                              |             |                  |         |         |          |
| Cause of Death *                                |                                 |                                |         |        |                |              |                              |             |                  |         |         |          |
| Age                                             |                                 |                                |         |        |                |              |                              |             |                  |         |         |          |
|                                                 |                                 |                                |         |        |                |              |                              |             |                  |         |         |          |
| Detail                                          |                                 |                                |         |        |                |              |                              |             |                  |         |         | ,        |
|                                                 |                                 |                                |         |        |                |              |                              |             |                  |         |         | //       |
|                                                 |                                 |                                |         |        |                |              |                              |             |                  |         |         |          |
|                                                 |                                 |                                |         |        |                |              |                              |             |                  |         |         | Save     |
|                                                 |                                 |                                |         |        |                |              |                              |             |                  |         |         |          |
|                                                 |                                 |                                |         |        |                |              |                              |             |                  |         |         | N N      |

#### Changing between locations –

Step 1: Click the Horses Tab

On the left-hand side, click the 'Change Role' tab on the side bar panel.

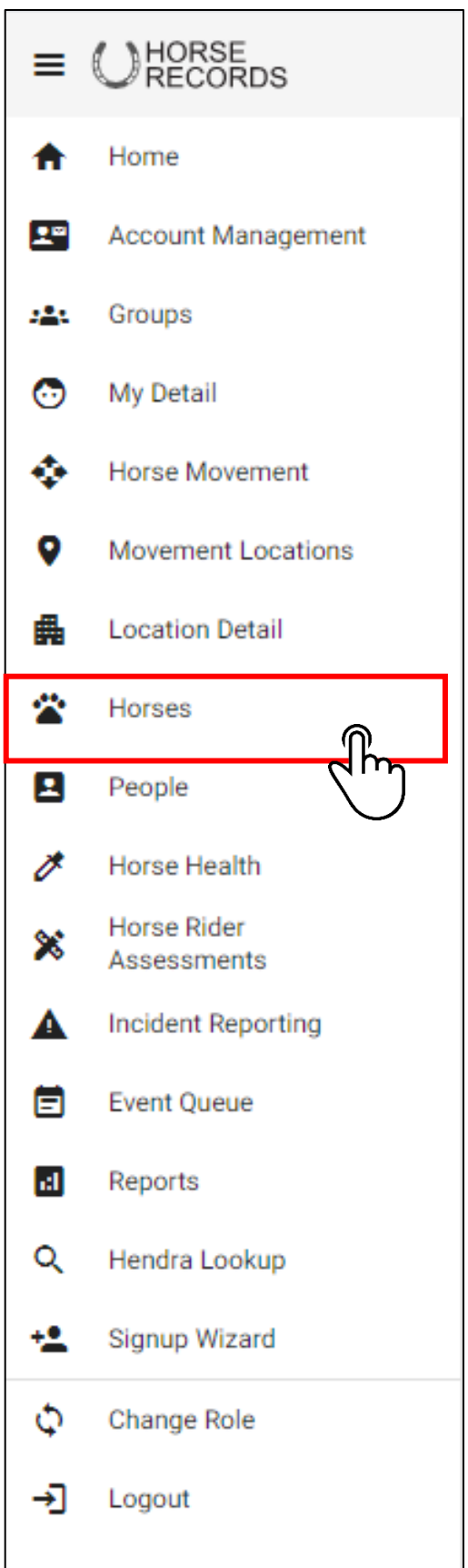

# **Changing between locations –** Changing and Setting Locations as Default

A menu will appear which will allow you to choose between the location and your role at the specific location

You can switch between roles and set a certain role as your default when you login.

Once you tick the 'set as default location and role' button, click the 'switch' button to finalise the change. This means when you login, this will be the location that you will login to automatically.

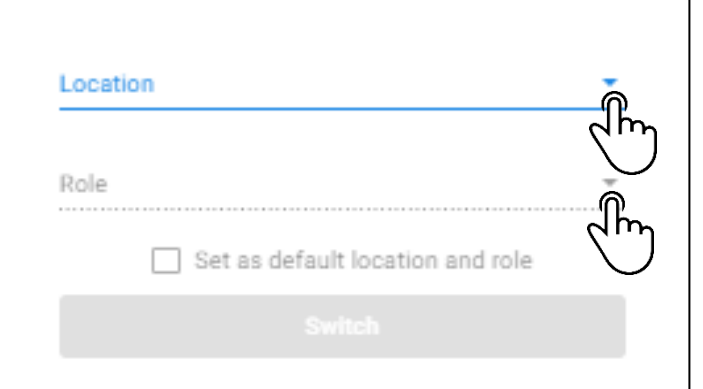

| Role          |                              |   |
|---------------|------------------------------|---|
| Feedlot Admin |                              | * |
| 🗌 Set         | as default location and role |   |
|               | Switch                       |   |
|               |                              |   |
| Location      |                              |   |
| Green Feedlot |                              | * |
| Role          |                              |   |
| Feedlot Admin |                              | * |
|               |                              |   |
| Cat           | a default leastion and role  |   |